### **CUENTAS POR COBRAR**

Le permite efectuar abonos y cancelaciones, para elaborar e imprimir recibos, crear nuevas cuentas por cobrar, obtener reportes, controlar todas las cuentas pendientes de los clientes; está integrado con el *Módulo de Ventas*, generando automáticamente la cuenta por cobrar, en caso de que la venta sea a crédito; y contablemente, integrar las cuentas por cobrar, sus abonos y cancelaciones a los asientos correspondientes en el *Módulo de Contabilidad*.

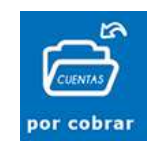

Contiene las siguientes opciones:

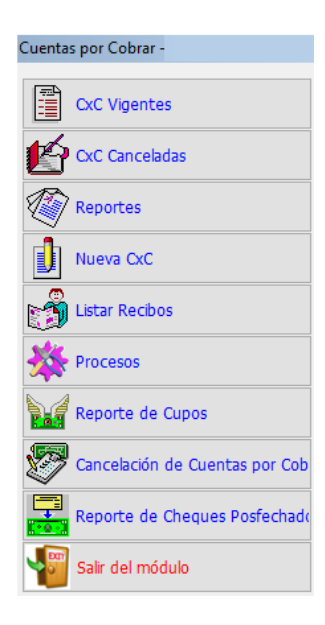

#### **Cuentas por Cobrar Vigentes**

Le permite obtener Estados de Cuenta o informe, de todas las CxC que se encuentran pendientes de pago, además le permite registrar las cancelaciones u abonos de cada cliente por cada documento emitido.

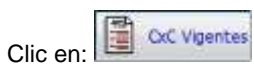

Presenta la siguiente pantalla:

| Canada   Constante  Constante  Co | Next.<br>Dest.<br>Skota de Estr              | ega matinchurar<br>Accour<br>LOAA | ZDMA<br>Prov.<br>Alkici<br>MTCu2SL_CO                                                                                                    | (4)<br>(4)<br>(4)<br>(4)<br>(4)<br>(4)<br>(4)<br>(4)<br>(4)<br>(4)                                                                                                    | Contraction (California)                                                                                                    | ali isis intati<br>Satto                                                                                                    | -<br>CASE -                                                                                                    |
|----------------------------------------------------------------------------------------------------|----------------------------------------------|-----------------------------------|----------------------------------------------------------------------------------------------------|----------------------------------------------------------------------------------------------------|----------------------------------------------------------------------------------------------------|----------------------------------------------------------------------------------------------------|----------------------------------------------------------------------------------------------------|
| Antonio Clantes<br>Oli Calle Hernera Schult<br>Di Calle Hernera Schult                                                                                                    | Alona de Est                                 | +<br>ega esclacturar<br>ACCOU     | Nex:                                                                                                    | Total<br>192.22                                                                                                    | Auto<br>Linisticinistiki<br>Page Ch                                                                                                    | ali July Inlair<br>Setto                                                                                                    | -<br>CAM -                                                                                                    |
| Anticipo Clientes<br>011 CALLE HERRERA SCHU<br>011 CALLE HERRERA UCPA                                                                                                    | Nota de Entr<br>Clientis<br>L VITALINA<br>NO | nga na Tactular<br>ACCOU<br>LOJA  | ×ikici<br>NTCUSL_CO                                                                                                    | Tetal<br>172.22                                                                                                    | r Jelvioleigis)<br>Page Ch                                                                                                    | Alt July Infair<br>Saldo                                                                                                    | CAM -                                                                                                    |
| 001 CALLE HERRERA SCALA<br>001 CALLE HERRERA ULPIA                                                                                                    | Clientie<br>L VITALINA<br>NO                 | ACCOU                             | MICUSI_CI                                                                                                    | Tetai                                                                                                    | Ciel Viole Igle.<br>Page Ch                                                                                                    | Salto                                                                                                    | CAM -                                                                                                    |
| 011 CALLE HERRERA SOMA<br>011 CALLE HERRERA OLPA                                                                                                    | Cliente<br>A VITALINA<br>NO                  | ACCOU<br>LOVA                     | NICUSE_CIT                                                                                                    | Total<br>372.22                                                                                                    | Page Ch                                                                                                    | Saldo                                                                                                    | CASE -                                                                                                    |
| 001 CALLE HERRERA SONIA<br>001 CALLE HERRERA ULPIA                                                                                                    | NO NO                                        | LOVA                              | 100000000000000000000000000000000000000                                                                                                    | 372.22                                                                                                    | 0040420104                                                                                                    | 479.3                                                                                                    |                                                                                                    |
| 001 CALLE HERRERA ULPIA                                                                                                    | NO                                           |                                   |                                                                                                    |                                                                                                    |                                                                                                    | 016.6                                                                                                    | 12.8                                                                                                    |
| AND ADDRESS AND DECK AND DECK                                                                                                    |                                              | LOVA                              |                                                                                                    | 153,13                                                                                                    |                                                                                                    | 732.5                                                                                                    | 1.8                                                                                                    |
| 991 BRAMA BRAMA ALBA AL                                                                                                    | KSELICA,                                     | YAMZA                             | ATTA                                                                                                    | 254.46                                                                                                    |                                                                                                    | 254.4                                                                                                    | 1.8                                                                                                    |
| 001 SBBN TAHGHIGH ESHR                                                                                                    | AGHIAN                                       | LOAA                              |                                                                                                    | 174.11                                                                                                    |                                                                                                    | 174.1                                                                                                    | 12.5                                                                                                    |
| 001 JARABELLO NEIRA LUC                                                                                                    | IA MARIBEL                                   | LOJA                              |                                                                                                    | 8,131.30                                                                                                    |                                                                                                    | .8,131,3                                                                                                    | 008                                                                                                    |
| 101 BALCAZAR ORTIZ JULN                                                                                                    | D CESAR                                      | LOJA                              |                                                                                                    | 24,121.85                                                                                                    |                                                                                                    | 24,121.6                                                                                                    | 12.8                                                                                                    |
| use: Incontracio associatione                                                                                                    | PAPK HAND                                    | line as                           |                                                                                                    | +00.45                                                                                                    |                                                                                                    |                                                                                                    | Maria -                                                                                                    |
| A DO Serie y Bernero                                                                                                    | 121                                          | 1.0                               | in Clas. par C                                                                                                    | obur Cheques                                                                                                    | Andrea Andrea                                                                                                    |                                                                                                    |                                                                                                    |
| Lanar (A) Int No.                                                                                                    |                                              |                                   | 3-10-7 1                                                                                                    | Tacher                                                                                                    | lula l                                                                                                    | Control                                                                                                    | 1                                                                                                    |
|                                                                                                    | 0.00 Serie y ferrers                         | ADD Selle y liamen      -         | Control of a control of a control of a | Decourt carry and or a statement     Decourt carry and or a statement     Decourt carry harmon or a statement     Decourt carry harmon      Decourt carry harmon      Dec | Document of an and the second of the second of th | Low Charles of the second of the second | Decker Control of Control of Con |

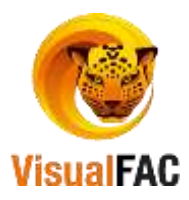

Detalle:

• Le permite obtener una lista de las cuentas por cobrar, ya sean por un rango de fecha específico, por fecha de vencimiento, o simplemente listar las cuentas por cobrar nuevas.

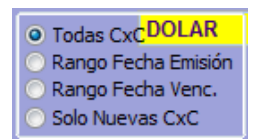

 Mediante estos filtros puede escoger de manera detallada algún dato para que su reporte sea eficiente, filtrar por División o Departamento, por Vendedor, Zona, Ruta, Centro de Costo, o dependiendo del tipo de información que desee visualizar en su reporte.

| Contable | e Vend. | ▼ Zona  |          |
|----------|---------|---------|----------|
| Division | ▼ Inst. | ▼ Prov. | ▼ Ruta ▼ |

 Activando la casilla Anticipo Clientes le presenta los montos correspondientes a anticipos, activando la casilla Nota de Entrega sin Facturar le muestra las notas no facturadas.

| Clientes | 📃 Nota de Entrega sin Facturar |
|----------|--------------------------------|
|----------|--------------------------------|

• Le permite escoger las columnas por Código, Cédula, Nombre, Valor.

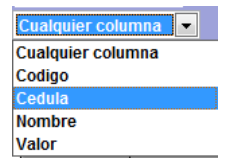

• Le presenta un detalle de las cuentas dependiendo del filtro escogido.

| Total Clientes | Interés |                | Saldo Ctas. por Cobrar | Cheques Girados | Saldo        |
|----------------|---------|----------------|------------------------|-----------------|--------------|
| 3.034          | 0.00    | Serie y Numero | 3.169.161.45           | 662.884.87      | 2.506.276.58 |

- Total Clientes: el número de clientes que poseen Cuentas por Cobrar.
- Interés: el interés que se ha generado en el caso de que exista.
- Saldo Ctas. por Cobrar: valor de la cartera a recuperar.
- Cheques Girados: valor de los cheques que han sido girados para cubrir el saldo de la cuenta pendiente.
- Saldo: es el valor que está pendiente de pago, menos los cheques girados.
- Para excluir algún comprobante de la lista, presione:

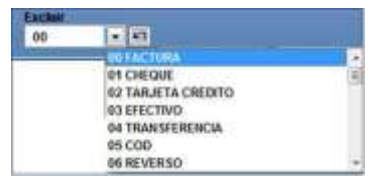

 Saldo >0, Cuando esté activado, solo mostrará en el reporte, a los clientes que tienen saldo mayor a cero; y, cuando esté desactivado, mostrará los saldos de todos los clientes.

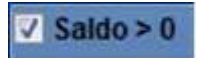

 Detallado: al activar esta casilla le permite escoger entre los diferentes filtros para obtener un reporte mejor estructurado.

También se activa el Botón **OTRO** con el cual tiene la opción de escoger un reporte personalizado y poderlo enviar a imprimir.

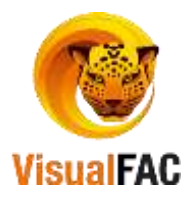

| Clas per cubrar des 📼                 | Nombru y No.Doc.              |
|---------------------------------------|-------------------------------|
| Chas per cobrar general de clientes - | Northern y HouDrac,           |
| Ctas por cobrar para proviencia       | Nombre y Saldo Adeudado       |
| PERSONALIZADO1                        | Nombre y Fecha de emision     |
| Rutero de clientes                    | Nombre y Fecha de vencimiento |
| PERSONALIZADO3                        | Fecha de emisión y Nombre     |
| PERSONALIZADO4                        | Fecha de vencimieto y Nombre  |
| PERSONALIZADO5                        | No.Doc.                       |

Cada uno de los reportes se visualiza manera diferente, como haya seleccionado las diferentes opciones.

# Informe de Cuentas por Cobrar por Cliente

En el listado de las Cuentas por Cobrar, de doble clic en el nombre del cliente que desea revisar el movimiento de la cuenta, abonar o cancelar la cuenta por cobrar de algún cliente.

| 🎸 Cliente: MUIMA MUI | MA ALBA AN    | GELICA          |          |                |              |          |           |           |              |                 |
|----------------------|---------------|-----------------|----------|----------------|--------------|----------|-----------|-----------|--------------|-----------------|
| Serie y Numero       |               |                 | <b>,</b> | <b>1</b>       | Centro de co | sto      | Gra       | aficar    |              | 2               |
| Referencia           | Fecha         | Vence           | Mon.     | Total I        | Balance      | Valor CH | Número Cł | Saldo     | Cuo Tipo     | Interés 🔺       |
| 001011-000014810     | 06/06/2017    | 05/08/2017      | \$       | 327.84         | 213.71       |          |           | 213.7     | 1 1 FACTURA  |                 |
| 001011-000015893     | 13/06/2017    | 12/08/2017      | \$       | 40.75          | 40.75        |          |           | 40.7      | 75 1 FACTURA |                 |
|                      |               |                 |          |                |              |          |           |           |              |                 |
| <b>∢</b>             |               |                 |          |                |              |          |           |           |              | 4               |
|                      | Inter         | <b>és</b><br>0. | 00       | otal CxC<br>25 | Ch.<br>54.46 | Posf.    | 0.00      | lo CxC    | 254.46       | ₿               |
| Recibo               | Гіро          | Fecha N         | o.Doc.   | Pago           | Descuento    | Recargo  | Valor     | Se        | Vendedor     | ACC( ^          |
| 2017-036062 NOTA     | CREDI - 23    | /06/2017 001    | 010-000  | 14.13          | 0.00         | 0.00     | 14.1      | 3 📃 WILI  | FRIDO JUMBO  | ▼ 4.13          |
| 2017-038804 DEPO     | SITO 🚽 05     | /07/2017 331    | 95301    | 100.00         | 0.00         | 0.00     | 100.0     | 00 🔲 WILI | FRIDO JUMBO  | <b>▼</b> 0.00 ≡ |
|                      |               |                 |          |                |              |          |           |           |              |                 |
|                      |               |                 |          |                |              |          |           |           |              | -               |
| <                    |               |                 |          |                |              |          |           |           |              | ۱.              |
| 0.00 \$ No.: Cta     | : Bco: Venc.: | :11 -           |          |                |              |          |           |           |              | <b>•</b>        |
|                      | <b>V</b>      | 🗖 Deta          | allado   | 🗖 Saldo >      | 0 Ti         | otal     | 114       | .13       |              |                 |

• La primera pantalla: los documentos que están pendientes de cancelar por parte del Cliente.

| 🎸 Cliente: MUIMA MU | IIMA ALBA AN | GELICA     |      |        |             |          |           |          |     |         |         | x |
|---------------------|--------------|------------|------|--------|-------------|----------|-----------|----------|-----|---------|---------|---|
| Serie y Numero      |              | ۴          | Z    | ) 😥 🗙  | Centro de o | costo    |           | Graficar |     |         | 2       |   |
| Referencia          | Fecha        | Vence      | Mon. | Total  | Balance     | Valor CH | Número CH | Saldo    | Cuo | Tipo    | Interés |   |
| 001011-000014810    | 06/06/2017   | 05/08/2017 | \$   | 327.84 | 213.71      |          |           | 213.71   | 1   | FACTURA |         |   |
| 001011-000015893    | 13/06/2017   | 12/08/2017 | \$   | 40.75  | 40.75       |          |           | 40.75    | 1   | FACTURA |         |   |
|                     |              |            |      |        |             |          |           |          |     |         |         |   |
| ۰ III               |              |            |      |        |             |          | 1         |          |     |         | +       |   |

Detalle:

Puede hacer uso de las siguientes opciones:

| Serie y Numero |  |
|----------------|--|
| Número Interno |  |
| Nro. Doc.      |  |
| Serie y Numero |  |
| No. SRI        |  |

Número Interno: propio del sistema.

Nro. Doc.: número que acompaña a la serie.

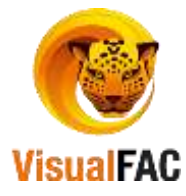

Serie y Número: número que al momento de hacer la factura sale como parte del número interno. (Los seis primeros dígitos muestran la serie de la factura que se está haciendo; y, los siguientes dígitos, muestran el orden de factura que se está haciendo) No. SRI: número físico de la factura.

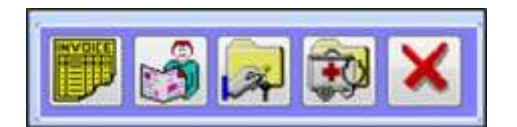

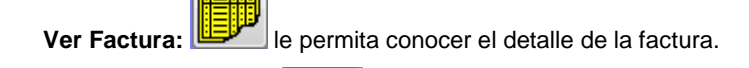

Información Cliente:

**Modifica una Cta. Por Cobrar:** Is permite editar la cuenta por cobrar, que ha sido creada desde este módulo, caso contrario le aparece el siguiente mensaje:

| nformacion     |                        |
|----------------|------------------------|
| 👔 No es une nu | ava cuente por cobrar. |
|                | Aceptar                |

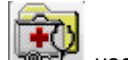

**Reconstruir Saldos de una factura:** use esta opción solo en el caso de que los saldos no coincidan con la cuenta y necesite que coincidan.

• Seleccione la cuenta que desea reconstruir, le muestra el siguiente mensaje:

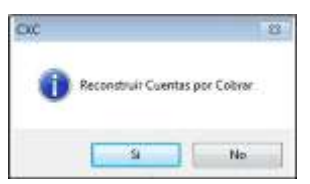

• Presione SI, le pedirá que ingrese la clave para confirmar la reconstrucción de la cuenta.

| A TOWN PARTY        |      |
|---------------------|------|
| Be the Intercontrol | 1.27 |
| **********          |      |
|                     |      |

Anular: \_\_\_\_\_ le permite anular la cuenta por cobrar, siempre y cuando la misma haya sido creada como Nueva Cta. Por Cobrar. En caso de tener pagos le muestra un mensaje.

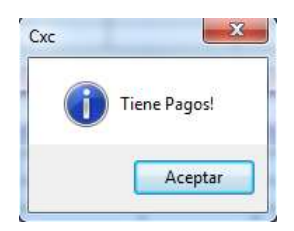

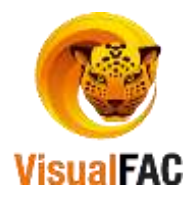

• La segunda parte de la pantalla, muestra los pagos o abonos que ha realizado el cliente.

|   | Ŕ           |                  | nterés     | 0.00       | tal CxC<br>25 | Ch. F<br>4.46 | Posf.   | Saldo  | Сх | C<br>254.46    |   | Ţ    | }   |
|---|-------------|------------------|------------|------------|---------------|---------------|---------|--------|----|----------------|---|------|-----|
|   | Recibo      | Tipo             | Fecha      | No.Doc.    | Pago          | Descuento     | Recargo | Valor  | Se | Vendedor       |   | ACC  | ( ^ |
| Γ | 2017-036062 | NOTA CREDI       | 23/06/2017 | 001010-000 | 14.13         | 0.00          | 0.00    | 14.13  |    | WILFRIDO JUMBO | - | 4.13 |     |
|   | 2017-038804 | DEPOSITO 🔻       | 05/07/2017 | 33195301   | 100.00        | 0.00          | 0.00    | 100.00 |    | WILFRIDO JUMBO | - | 0.00 | Ξ   |
| Γ |             |                  |            |            |               |               |         |        |    |                |   |      |     |
|   |             |                  |            |            |               |               |         |        |    |                |   |      | Ŧ   |
| I | < III.      |                  |            |            |               |               |         |        |    |                |   | Þ    |     |
|   | 0.00 \$ N   | o.: Cta: Bco: Ve | enc.: / /  |            |               |               |         |        |    |                |   | 9    |     |
|   |             |                  |            | Detallado  | 📃 Saldo >     | 0 To          | tal     | 114.1  | 3  |                | Ę |      |     |

#### Registrar una Cancelación Total o un Abono

Para registrar un pago total o un abono parcial, seleccione la cuenta que va hacer cancelada, de clic en:

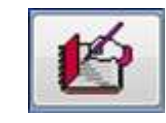

Para realizar un abono o pago:

• Seleccione la cuenta que va a ser cancelada o abonada

| cuencial Re                                                                                                    | cibo No.                               | Re                             | gistrar a          | Anticipos             | Anticipos                         | -066                 | izados                                                                                                    | Saldo                                  | Moneda                                   |                                                  |                                                            |    |
|----------------------------------------------------------------------------------------------------|----------------------------------------|--------------------------------|--------------------|-----------------------|-----------------------------------|----------------------|----------------------------------------------------------------------------------------------------|----------------------------------------|------------------------------------------|--------------------------------------------------|------------------------------------------------------------|----|
| 77-040503                                                                                                    |                                        |                                | 0.08               |                       | 0.00                              |                      | 0.00                                                                                                    | 0.00                                   | 5 -                                      | - 1.                                             | 0000000000                                                 |    |
| misión Pago                                                                                                    |                                        |                                |                    | Vence                 |                                   | E                    | quivalente                                                                                                    | Vendedor                               |                                          |                                                  |                                                            |    |
| 14/07/2017                                                                                                    | 40.00                                  | Efectivo                       |                    | 31/07/2017            | 5 -                               | 1.05                 | 40.750                                                                                                    | WILFRID                                | O JUMBO                                  |                                                  |                                                            |    |
| ota                                                                                                    |                                        |                                |                    |                       |                                   |                      |                                                                                                    |                                        |                                          |                                                  |                                                            | -  |
|                                                                                                    |                                        |                                |                    |                       |                                   |                      |                                                                                                    |                                        |                                          |                                                  | × -                                                        | 2  |
|                                                                                                    |                                        |                                |                    |                       |                                   |                      |                                                                                                    |                                        |                                          |                                                  |                                                            |    |
|                                                                                                    |                                        |                                |                    |                       |                                   |                      |                                                                                                    |                                        |                                          |                                                  |                                                            |    |
|                                                                                                    |                                        |                                |                    |                       |                                   |                      |                                                                                                    |                                        |                                          |                                                  |                                                            |    |
| and the state of the state of t | and the second second second second    | who Men T                      | Inc. Bane          | a No Dec 1            | Country Till                      | ular Vence Ti        | ioo de Cambio                                                                                                   |                                        |                                          |                                                  |                                                            | 1  |
| anto Descuento P                                                                                                    | ecargo Iotal F                         | TERM PIOEL I                   | the mane           | a manarate.           | CURISCA 110                       | news serves 11       | The second second second second second second second second second second second second second second second se |                                        |                                          |                                                  |                                                            | -  |
| anto Descuento r                                                                                                    | ecargo Istal H                         | TELLA PIOLE I                  | ipo nane           |                       | cueista ili                       | local vence in       |                                                                                                    |                                        |                                          |                                                  |                                                            | -  |
| anto Descuento P                                                                                                    | ecargo Iotal F                         | TELLA PIDE. 1                  | ipo name           |                       | cuenta m                          |                      | 10. SA                                                                                                    |                                        |                                          |                                                  |                                                            |    |
| anto Descuento P                                                                                                    | ecargo Iotal H                         |                                | 100 BAR            |                       | Cuenta In                         |                      |                                                                                                    |                                        |                                          | _                                                |                                                            |    |
| lanto Descornto I                                                                                                    | ecargo Iotal H                         |                                |                    | Cuent                 | a bancaria                        |                      | Rec                                                                                                    | CATDO                                  | Descave                                  | 0                                                | int. Mora                                                  |    |
| anto Descuento I                                                                                                    | ecargo Total F                         |                                |                    | Cuent                 | la bancaria                       |                      | Ver Doc.                                                                                                    | cargo                                  | Descare                                  | 0.00                                             | Int. Mora                                                  |    |
| Referencia                                                                                                    | Ecurgo Total P                         | Vanc                           |                    | Cuent                 | a bancaria                        | Page                 | Ver Doc.                                                                                                    | cargo<br>0/                            | Descared                                 | 0<br>0.00<br>Salf up                             | Int. Mora                                                  | 5  |
| Referencia                                                                                                    | Emisión                                | Venc                           | e<br>e             | Cuent                 | la biancaria                      | Pago                 | Ver Doc.                                                                                                    | cargo<br>0/<br>fL                      | Descavent<br>Saldo                       | 0<br>0.00<br>SelCuo                              | Int. Mora<br>0.00                                          | 5  |
| Referencia<br>01011-00001481                                                                                                    | Emisión<br>0 06/06/201                 | Venc<br>7 05/08/2              | e<br>2017          | Cuent<br>Balance<br>2 | a bancaria<br>e<br>13.71          | Pago<br>0.00         | Ver Doc.                                                                                                    | cargo<br>0/<br>f.<br>0.00              | Descaver<br>Saido<br>213.7               | 0<br>0.00<br>SelCuo                              | int. Mora<br>0.00<br>t: Vendedor<br>WILFRIDO               | 5  |
| Referencia<br>01011-00001481<br>01011-00001585                                                                                                    | Emisión<br>0 06/06/201<br>3 13/06/201  | Venc<br>7 05/08/2<br>7 12/08/2 | re<br>2017<br>2017 | Cuent<br>Balance      | a bancaria<br>e<br>13.71<br>40.75 | Pago<br>0.00         | Ver Doc.                                                                                                    | 0.00<br>0.00                           | Descarer<br>80<br>Saldo<br>213.7<br>40.7 | 0<br>0.00<br>SelCuo<br>1 1<br>5 21 1             | Int. Morn<br>0.00<br>ts Vendedor<br>WILFRIDO<br>1 WILFRIDO | 5  |
| Referencia<br>01011-00001585                                                                                                    | Emisión<br>0 06/06/201<br>3 13/06/201  | Venc<br>7 05/08/2<br>7 12/08/2 | e<br>2017<br>2017  | Cuens<br>Balance      | a bancaria<br>e<br>13.71<br>40.75 | Pago<br>0.00         | Ver Doc.                                                                                                    | 0.00<br>0.00                           | Descared<br>Saido<br>213.7<br>40,7       | 0<br>0.00<br>SelCuo<br>1 1<br>5 2 1              | Int. Mora<br>U.00<br>ts Vendedor<br>WILFRIDO               | Se |
| Referencia<br>01011-00001585                                                                                                    | Emission<br>0 06/06/201<br>3 13/06/201 | Venc<br>7 05/08/2<br>7 12/08/2 | e<br>2017<br>2017  | Cuent<br>Balance<br>2 | a bancaria<br>e<br>13.71<br>40.75 | Pago<br>0.00         | Ver Doc.                                                                                                    | 0.00                                   | Descared<br>Saido<br>213.7<br>40,7       | 0<br>0.00<br>SelCuo<br>1 1<br>5 21 1             | Int. Mora<br>0.00<br>ts Vendedor<br>WILFRIDO               | 5  |
| Referencia<br>01011-00001585                                                                                                    | Emisión<br>0 06/06/201<br>3 13/06/201  | Venc<br>7 05/08/2<br>7 12/08/2 | e<br>2017<br>2017  | Cuent<br>Balance<br>2 | e<br>13.71<br>40.75               | Pago<br>0.00         | Ver Doc.                                                                                                    | 0/0/0/0/0/0/0/0/0/0/0/0/0/0/0/0/0/0/0/ | Saldo<br>213.7<br>40.7                   | 0<br>0.00<br>SelCuo<br>1 1<br>1 1<br>1<br>5 2/ 1 | Int. Mora<br>0.00<br>ts Vendedor<br>WILFRIDO               | Se |
| Referencia<br>01011-00001483                                                                                                    | Emisión<br>0 06/06/201<br>3 13/06/201  | Venc<br>7 05/08/2<br>7 12/08/2 | re<br>2017<br>2017 | Cuent<br>Balance<br>2 | a bancaria<br>e<br>13.71<br>40.75 | Pago<br>0.00         | Ver Doc.                                                                                                    | 0/0<br>6.<br>0.00<br>0.00              | Descaren<br>Saido<br>213.7<br>40.7       | 0<br>8.00<br>5 elCuo<br>1<br>5 g/ 1              | Int. Mora<br>U.O<br>t. Vendedor<br>WILFRIDO<br>WILFRIDO    | s  |
| Referencia<br>01011-00001585                                                                                                    | Emisión<br>0 06/06/201<br>3 13/06/201  | Venc<br>7 05/08/2<br>7 12/08/2 | e<br>2017<br>2017  | Cuent<br>Balance<br>2 | a bancaria<br>e<br>13.71<br>40.75 | Pago<br>0.00<br>0.00 | Ver Doc.<br>Cheq.Por<br>0                                                                                       | 0.00<br>0.00                           | Descared<br>Saldo<br>213.7<br>40.7       | 0<br>8.00<br>5 elCuo<br>1 1<br>5 y/ 1            | Int. Mora<br>U.00<br>L. Vendedor<br>WILFRIDO<br>WILFRIDO   |    |

• Se activa el valor total de la cancelación en el campo pago cantidad y seleccione el tipo de Pago

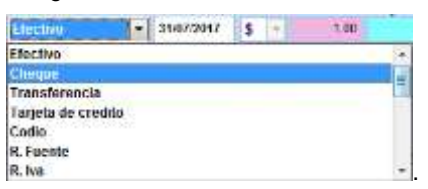

• Dependiendo de la forma de pago se despliegan las opciones por ejemplo: en caso de que la forma de pago sea un cheque, se activan los siguientes campos:

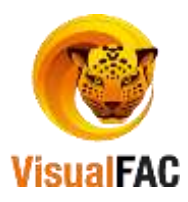

40.73

digite la

| Emisión    | Pago  |        | Vence        |      | I     | Equivalente | Vendedor       |            |
|------------|-------|--------|--------------|------|-------|-------------|----------------|------------|
| 31/07/2017 | 40.75 | Cheque | ▼ 31/07/2017 | \$ - | 1.00  | 40.7500     | WILFRIDO JUMBO | -          |
| Nota       |       |        |              |      | Banco |             | Referencia     |            |
|            |       |        |              |      |       |             |                | <b>~</b> n |
| Titular    |       |        |              |      |       | Cuenta      |                |            |
|            |       |        |              |      |       |             |                |            |
|            |       |        |              |      |       |             |                |            |
|            |       |        |              |      |       |             |                |            |

- Para ejecutar presione
- Para reversar un abono o pago, haga clic en este botón 🔄 Esta opción usted la puede hacer antes de grabar.
- Presione Guardar y le muestra el siguiente mensaje:

| KC              | 1  |
|-----------------|----|
| Registrar Pago? |    |
| Si              | No |

• Presione SI y su pago queda registrado.

#### Anular un pago de un cliente:

• Seleccione el registro que va a anular

|   | 10          |                                                                                                    | Interés       | Tota              | I CxC  | Ch. P     | osf,    | Saldo  | C) | C              |   | 1000 |     |
|---|-------------|----------------------------------------------------------------------------------------------------|---------------|-------------------|--------|-----------|---------|--------|----|----------------|---|------|-----|
|   |             |                                                                                                    |               | 0.00              | 1      | 9.00      | 39.0    | 00     |    | 100.00         |   | 嗉    | 2   |
|   | Recibo      | Tipo                                                                                                    | Fecha         | No.Doc.           | Pago   | Descuento | Recargo | Valor  | Se | Vendedor       |   | Mon  | 1.4 |
|   | 2012-012667 | NOTA CREDI                                                                                                    | 02/10/2012    | 000000000         | 125.00 | 0.00      | 0.00    | 125.00 | V  | DIANITA GALVAN |   | 5    |     |
|   |             |                                                                                                    |               |                   |        |           |         |        |    |                | _ |      |     |
| L |             | Contraction of the local division of the local division of the loc |               |                   |        |           |         |        |    |                | _ |      |     |
|   | 125.00 \$   | No.: 00000000                                                                                                    | 014287 Cta. B | ico: Venc.: 02/10 | 0/2012 |           |         |        |    |                |   | Q    |     |
|   | USTOR 🐣     | <b>E N A</b>                                                                                                    |               | Detailado         | Saldon | 0 Tot     |         | 125.0  | 0  |                | B | 8    |     |

Presione aparece el siguiente mensaje:

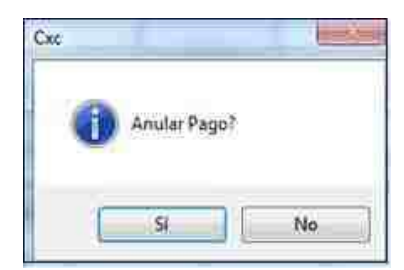

• Digite su clave y una nota del porque la anulación.

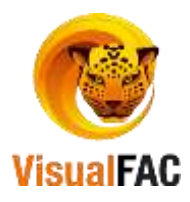

| A Pennord          |  |
|--------------------|--|
|                    |  |
| Nota<br>ANNI ACIÓN |  |
| Ministration       |  |

• Presione <<ENTER>> y el pago del Cliente queda anulado.

Si desea modificar algún registro, seleccione el registro, de clic en Modificar y puede editar el Tipo y el Vendedor.

| 10          |              | nterés        | Tota             | I CxC     | Ch. P     | osl,    | Saldo  | C  | KC.            | ٦.       | 100 | -    |
|-------------|--------------|---------------|------------------|-----------|-----------|---------|--------|----|----------------|----------|-----|------|
|             |              |               | 0.00             | 13        | 9.00      | 39.     | 00     |    | 100.00         |          | 1   | Ø    |
| Recibo      | Тіро         | Fecha         | No.Doc.          | Pago      | Descuento | Recargo | Valor  | Se | Vendedor       | ing form | Mo  | ns * |
| 2012-012667 | NOTA CREDI   | 02/10/2012    | 000000001        | 125.00    | 0.00      | 0.00    | 125.00 | V. | DIANITA GALVAN | l.       | \$  | ]    |
|             |              | 1             | , I,             |           |           |         |        |    |                |          | -   | Ļ    |
| 125.00 \$   | No: 00000000 | 014287 Cia: B | co: Venc.; 02/10 | 0/2012    |           |         |        |    |                |          | 6   | 2    |
| LISTCKE     |              |               | Detallado        | Saldo 2 ( | 1 Tel     | tent    | 125.0  | 10 | X              | E        | 8   | 1    |

• Digite su clave y una nota del porqué se ha modificado el registro.

| &> TOYACOMPU |  |
|--------------|--|
| ********     |  |
| Nota         |  |
| EDICIÓN      |  |

• Modifique los campos y presione Guardar y su registro queda modificado.

| 🎸 Cliente: MUIMA MU | IMA ALBA ANGELICA            |                      |
|---------------------|------------------------------|----------------------|
| 0000000655675       |                              |                      |
| Pago                | F. Reg. Co                   | ontable              |
| 100.00              | 05/07/201                    | 17                   |
| Según Banco         | Valor Che                    | eque Cuenta          |
| BANCO DE LOJA       | <ul> <li>33195301</li> </ul> | CTA. CTE. 2900418567 |
|                     |                              |                      |

# Cuentas por Cobrar Canceladas

Nos permite conocer las cuentas que se encuentran canceladas.

Clic en:

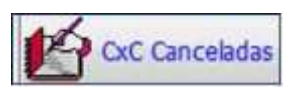

Se despliega un listado general, de las cuentas que han sido canceladas:

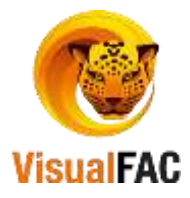

| 💞 Listado de Cu                 | entas por Cobra | r Canceladas         |            |           |         |                   |      |                              |
|---------------------------------|-----------------|----------------------|------------|-----------|---------|-------------------|------|------------------------------|
| O Todas CxC                     | ErrorCo         | ontable              | ▼ Vend.    |           | ▼ Zona  |                   | -    |                              |
| Rango Fecha El<br>Rango Fecha V | misión 1 Cen    | ivision              | ▼ Inst.    |           | ▼ Prov. |                   | -    | Ruta                         |
| DOLAR                           |                 |                      |            |           |         | A B C D E F G H I | JK(  | LIMINIOPIQIRISTUVWXYIZ       |
| ld                              | RUC/CI          | Cliente              |            | Saldo     | Interés | Total             | Mon. | Dirección 🔺                  |
| ▶ 00023                         | 11029901890     | CALLE HERRERA SONIA  | VITALINA   | 586.76    | 0.00    | 586.76            | \$   | Miguel Riofrio y Lauro Guerr |
| 00024                           | 11011699590     | CALLE HERRERA ULPIAN | 0          | 262.21    | 0.00    | 262.21            | \$   | Miguel Riofrio y Ramon Pinto |
| 00026                           | 11027709120     | CONTENTO CORDOVA C   | ARLOS LEON | 13,218.02 | 0.00    | 13,218.02         | \$   | 24 DE MAYO Y ZOILO RODRI(    |
| 00092                           | 11013617050     | OCHOA MARTINEZ OLIVI | Α          | 5,725.32  | 0.00    | 5,725.32          | \$   | LA ARGELIA BACON Y TORIS -   |
|                                 |                 | DOLAR -              |            |           | [       | Interés<br>(      | .00  | Total<br>9,530,153.03        |
|                                 |                 |                      |            |           |         |                   |      |                              |

Puede hacer uso de los siguientes filtros:

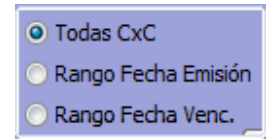

Todas CXC: le muestra un listado de todas las cuentas por cobrar vigentes.

Rango Fecha Vencimiento: le muestra un listado de las cuentas por cobrar por una fecha de vencimiento.

Rango Fecha Emisión: muestra un listado de las cuentas por cobrar por una fecha de emisión.

| Contable | ▼ Ve | end. 🔻 | Zona  | -        |      |  |
|----------|------|--------|-------|----------|------|--|
| Division | ▼ In | nst. 🗨 | Prov. | <b>•</b> | Ruta |  |

Contable: le permite escoger el código contable.

Vendedor: le presenta la lista de vendedores.

División: le muestra los diversos departamentos que posee en la empresa.

Inst.: le presenta la lista de Instituciones almacenadas.

Zona: le presenta las zonas que se manejan.

Ruta: le presentan las rutas que se manejan.

#### Informe de la cuenta de un Cliente

Haga doble clic en el nombre del cliente, del cual quiere generar el informe.

|                          | 3               | 30                  |           |               | Serie y Nu          | men +               |                        |          |                        |                   | _   | _     |        |
|--------------------------|-----------------|---------------------|-----------|---------------|---------------------|---------------------|------------------------|----------|------------------------|-------------------|-----|-------|--------|
| Referencia               |                 | Tipo                | Fer       | cha           | Vence               | Mon.                | Total                  | - 0      | Cuota                  | Inter             | 65  |       |        |
| 001001-000000            | FACT            | URA                 | 14/09/201 | 12 20         | 09/2012             | 5                   | 23                     | 25.00    | 1                      |                   | 1   | 90.0  |        |
|                          | _               |                     |           |               |                     |                     |                        |          |                        |                   | _   |       | _      |
| 5                        |                 |                     |           |               | Interna             | 0.                  | .00                    |          | 225.00                 |                   |     |       |        |
| ETA I                    |                 |                     |           |               | Interna             |                     |                        |          | 105.00                 |                   |     |       |        |
| Recibo                   | Тіре            | Fecha               | No.Doc.   | Page          | Descuento           | 0.<br>Recargo       | os Valor               | Se       | 225.00<br>V            | endedor           |     | Moni  | Cuentr |
| Recibo<br>2012-01266 01  | Tipo<br>CTIVO + | Fecha<br>08/10/201  | No.Doc.   | Page<br>225.0 | Descuento<br>0 0.00 | 0,<br>Recargo<br>0  | .00 Valor<br>.00 225.0 | Se<br>H0 | 225.00<br>V            | endedor<br>GALVAN | le. | Mon.  | Cuenti |
| Recibo<br>2012-01266 (m) | Tipo<br>CTIVO - | Fecha<br>08/10/2011 | No.Doc.   | Pago<br>225.0 | Descuento<br>0 0.00 | 0.<br>Recargo<br>0. | .00 Valor<br>.00 225.0 | Se<br>ID | 225.00<br>V<br>DIANITA | endedor<br>GALVAN | j.  | Mon/  | Cuenti |
| Recibo                   | Tipo<br>CTIVO - | Fecha<br>08/10/201  | No.Doc.   | Pago<br>225.0 | Descuento<br>0 0.00 | 0,<br>Recargo<br>0  | .00 Valor<br>.00 225.0 | Se       | 225.00<br>V            | endedor<br>GALVAN | i.  | Mon.i | Cuenti |

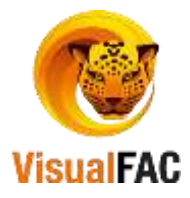

Clic en:

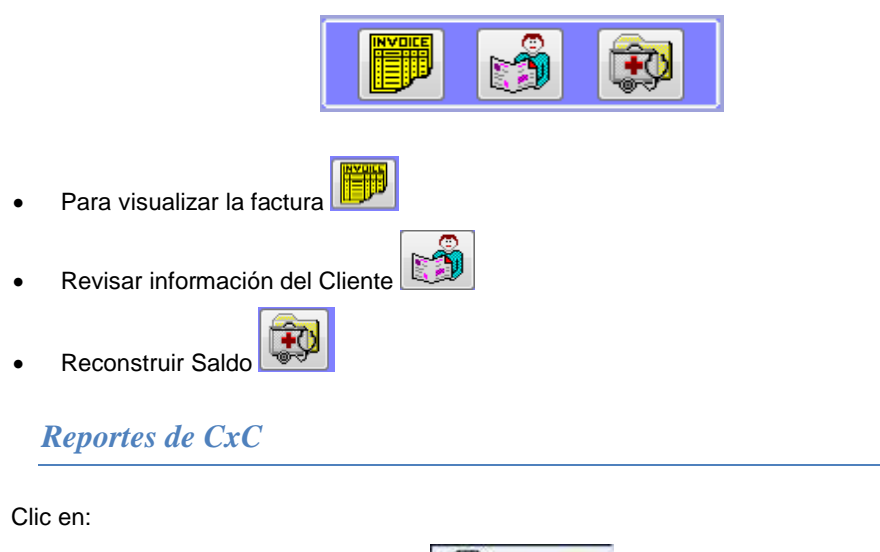

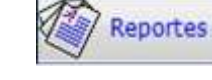

Presenta las siguientes opciones:

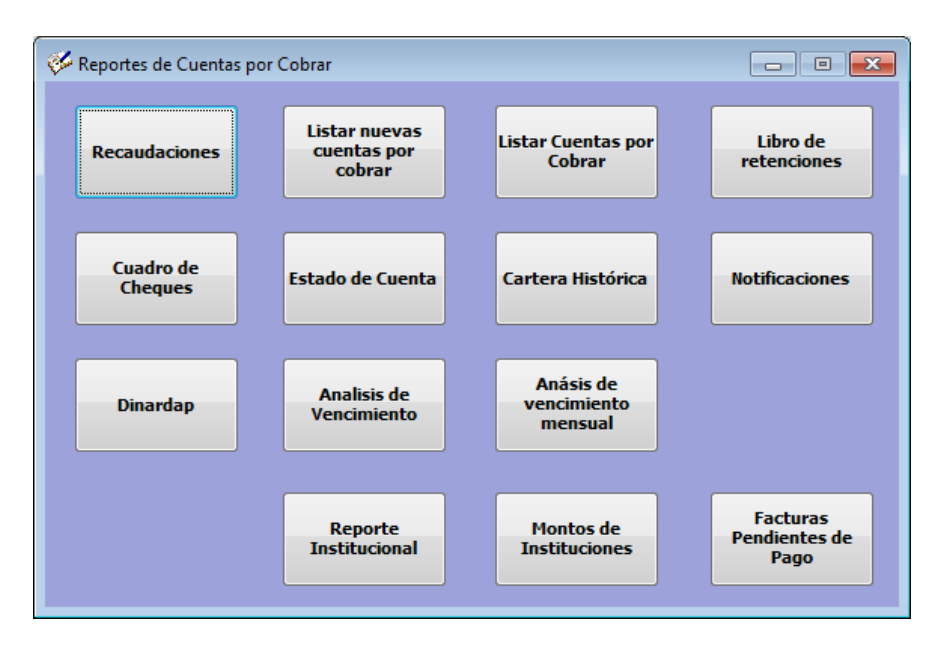

### Recaudaciones

Muestra una lista de todas las recaudaciones realizadas en un período determinado.

Clic en:

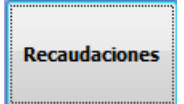

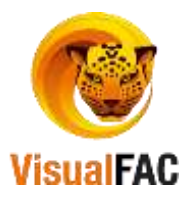

| Solo recavención vención                                                                                                    | -   |                                          | DOLAR   | -        | Detail  | e de Recautación          | i         |      | Dec    | attentus Recibid | 50.E  |       |
|----------------------------------------------------------------------------------------------------|-----|------------------------------------------|---------|----------|---------|---------------------------|-----------|------|--------|------------------|-------|-------|
| Concession of the local division of the local division of the loca |     | Vended                                   | ior     | - (#     | No.     | Tipo                      | Total     |      | No.    | Tipe .           | Te    | atal  |
| AND A STATISTICS                                                                                                    |     | DADAS DE BAJA                            | Same.   |          |         |                           |           |      | . 01   | CHEQUE           |       | 48.75 |
| Hasta 31/07/2017 1 44                                                                                                    | 17  | DYWMA CICATINIA                          | FLORESC | HEA      |         |                           | -         |      |        |                  | -     |       |
| asare I                                                                                                    | -   | EDWING CHAMBA                            |         |          |         |                           | -         | 1    | -      |                  | -     |       |
| And I                                                                                                    |     | GEOVANNY JAKAN                           | MLLO    | -        | 4.1     |                           | -         | 1    |        |                  | _     | -     |
|                                                                                                    | D   | ocumentos Electiviz                      | atton   |          |         | 1000                      | 0.00      | ١.,  |        | 1977 - 1977 -    |       | 40.75 |
| North I                                                                                                    |     | Codigo Nombre                            | TI      | 99       | No.     | Total                     | No.Recibo | 6    | io.Fac | tura Total       | Fec   | Cuota |
| Sector 1                                                                                                    |     |                                          |         |          |         |                           |           | 1    | 1.0.00 |                  |       | -     |
|                                                                                                    | -   |                                          | -       |          | _       |                           | -         | -    |        | _                |       |       |
| PERSONAL PROPERTY AND INCOME.                                                                                                    | +   |                                          | -       |          | _       |                           | -         | +    |        |                  |       | -     |
|                                                                                                    | 19  | 10 · · · · · · · · · · · · · · · · · · · |         |          |         | -                         | 111       | 1.00 |        |                  |       | 1-1   |
| scluir Incluir Solamenia                                                                                                    | 100 | Aprepado per                             |         |          | 0.00    |                           | 100.000   |      |        |                  | 1000  |       |
| (€) (4)                                                                                                    | To  | dos : .                                  | 1       |          |         |                           | torencar  |      |        |                  |       |       |
| Código/Nombre Tipo                                                                                                    | No. | Descripci                                | ión -   | Centro d | e Costo | Anticipo Utilizad         | Total     | -    | new.   | 110              | Total | Bruto |
| RAMA MUMA ALBA AN CHE 11                                                                                                    | 818 | BAN ECUADOR                              | 1       | GENERA   | L       |                           | 40.1      | 75 V | VILFR  | DO JUNEO         | 1     | 49.7  |
|                                                                                                    |     |                                          |         |          |         |                           |           |      |        |                  | 1     | _     |
|                                                                                                    |     |                                          |         |          |         |                           |           |      |        |                  |       |       |
|                                                                                                    | _   |                                          |         |          | _       | and had been seen to be a |           |      | _      |                  | _     |       |
| aland the second                                                                                                    |     | The turn sectors 1                       | Hecan   | 10       | N       | sincipo Unitzada          | Total     |      | -      | lotal vencida    |       |       |
| Telat Brut                                                                                                    | 1   | No. of Concession, Name                  | _       |          |         |                           |           |      |        |                  |       |       |

Para obtener un reporte mejor estructurado puede usar los diferentes filtros:

Fecha: digite un rango de fecha para visualizar las recaudaciones del periodo ingresado.

| Desde | 31/07/2017 |   |
|-------|------------|---|
| Hasta | 31/07/2017 | - |

Usuario: lista los usuarios que el sistema tiene registrado.

Vendedor: lista los vendedores.

Recaudación: lista los nombres de los recaudadores.

Cliente: le muestra el listado de los clientes.

Zona: le permite visualizar la zona.

| Usuario |     |
|---------|-----|
| Vend.   | -   |
| Recaud. | -   |
| Cliente | 1   |
| Zona    |     |
| inst    | 1.0 |

**Excluir:** le permite excluir los comprobantes de pago que no desea que se tomen en cuenta. **Incluir:** le permite incluir los comprobantes de pago activando la casilla correspondiente a cada uno.

| Excluir | 📃 Incluir Solamente | 📃 Agrupado por |     |
|---------|---------------------|----------------|-----|
|         | <b>~ ~</b>          | Todos          | • 🗸 |

Agrupado por: le permite agrupar por cliente, vendedor, Usuario, etc.

**Detalle de Recaudación:** Presenta un resumen de lo que se cobró, en efectivo, retenciones al IVA y a la Renta, etc., en el periodo de tiempo establecido.

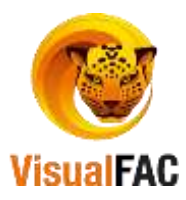

| No. | Tipo             | Total          | 1 |
|-----|------------------|----------------|---|
| 03  | EFECTIVO         | 726,317.7700   | 1 |
| 08  | NOTA CREDITO     | 87,378.7500    | 1 |
| 09  | RETENCION IVA    | 0.5200         |   |
| 10  | RETENCION FUENTE | 5,065.4600     |   |
| 10  |                  | 1.081.273.6600 |   |

**Documentos Recibidos:** Muestra la cantidad Total de los cobros recibidos mediante un documento, por ejemplo: el dinero recibido mediante cheques.

| Νo. | Tipo            | Total        |
|-----|-----------------|--------------|
| 01  | CHEQUE          | 704,822.6200 |
| 02  | TARJETA CREDITO | 140,718.9800 |
|     |                 |              |

**Documentos Efectivizados:** Presenta los cheques que fueron entregados para abonar o cancelar la cuenta y que ya fueron efectivizados o depositados.

| Código/Nombre        | Tipo        | No.         | Total    | No.Recibo | No.Factura   | Total Fac. |
|----------------------|-------------|-------------|----------|-----------|--------------|------------|
| ZHIÑIN QUEZADA CARLO | CHEQUES DEF | 9080-12     | 907.0000 | CONTADO   | 001002-00001 | 907.0000   |
|                      |             |             |          |           |              |            |
|                      | -           |             |          | 2         |              |            |
| 4 (                  |             |             |          |           |              | ,          |
|                      |             | 840.865.690 | 0        |           |              |            |

• Se puede obtener información activando las siguientes opciones:

| 🗌 Incluir Facturas de Contado 📃 Agrupar por Recibo 🛛 Porc. Con | nisión 20.0 🗟 📄 Impr.Comisión |
|----------------------------------------------------------------|-------------------------------|
|----------------------------------------------------------------|-------------------------------|

 Incluir Facturas de Contado: permite incluir en el reporte, lo que se ha cobrado, por facturas realizadas al contado.

- Agrupar por recibo: permite agrupar la cantidad recaudada por recibo.
- Por. Comisión: permite calcular (de acuerdo a lo recaudado), un porcentaje de comisión.
  - Esta comisión se entrega al Recaudador en función del cobro.
  - Cuando se imprima el reporte de recaudaciones, se imprimirá al final el total de comisión que recibirá el Recaudador:

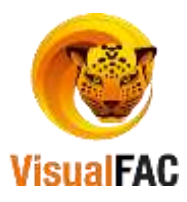

| Prue<br>REPOR                                     | ba Datos<br>re de recaudo<br>Dador: Agu                                                                                             | Pag. 1<br>11/06/2012 1                                                                                                    | 1.22.25 AM                                                     |         |                                                                    |                                                                             |                                                                                                    |
|---------------------------------------------------|----------------------------------------------------------------------------------------------------|----------------------------------------------------------------------------------------------------|----------------------------------------------------------------|---------|--------------------------------------------------------------------|-----------------------------------------------------------------------------|----------------------------------------------------------------------------------------------------|
| AGRUP<br>EXCLU<br>MONED<br>PERIO                  | ADO POR: CLI<br>IDO: 00 01 0<br>A: DOLAR<br>DO: 01/01/20                                                                            | ENTE<br>1 01<br>12 - 11/06/2012                                                                                                    |                                                                |         |                                                                    | Banco                                                                       |                                                                                                    |
|                                                   |                                                                                                    |                                                                                                    |                                                                |         |                                                                    |                                                                             |                                                                                                    |
| No.Rec.                                           | Factura No.                                                                                                    | Nombre                                                                                                    | Doc.                                                           | No.Doc. | TOTAL                                                              | Pec                                                                         | h. Cobro                                                                                                    |
| No.Rec.                                           | Factura No.                                                                                                    | Nombre<br>ECOLGY FARM CIA LTDA                                                                                                    | Doc.<br>TARJETA                                                | No.Doc. | <b>TOTAL</b><br>692.65                                             | Fec<br>VSA                                                                  | b. Cobro<br>03/01/201                                                                                                    |
| No.Rec.<br>DO<br>DO                               | Factura No.<br>001001-000019759<br>001002-000017332                                                                                 | Bombre<br>ECOLGY FARM CIA LTDA<br>ALVARADO RANON MARIAN                                                                                                    | Doc.<br>TARJETA<br>DEFARJETA                                   | No.Doc. | TOTAL<br>692.65<br>410.40                                          | Pec<br>MSA<br>DINNERS CLUB                                                  | b. Cobro<br>03/01/201<br>03/01/201                                                                                                    |
| No.Rec.<br>DO<br>DO                               | Factura No.<br>001001-000019759<br>001002-000017332<br>001001-000019795                                                             | Nombre<br>ECOLGY FARM CIA LTDA<br>ALVARADO RAMON MARIAN<br>TORRES CALDERON CARLOS                                                                                     | Doc.<br>TARJETA<br>DEARJETA                                    | No.Doc. | TOTAL<br>892.65<br>410.40<br>1,243.50                              | Peo<br>MSA<br>DINNERS CLUB<br>DINNERS CLUB                                  | b. Cobro<br>03/01/201<br>03/01/201<br>03/01/201                                                                                                    |
| No.Rec.<br>DO<br>DO<br>DO<br>DO                   | Factura No.<br>001001-000019759<br>001002-000017332<br>001001-000019795<br>001002-000017376                                         | Nombre<br>ECOLGY FARM CIA. LTDA.<br>ALVARADO RAMON MARIAN<br>TORRES CALDERON CARLOS<br>VALDIVIE SO HIDALGO JOSE                                                       | Doc.<br>TARJETA<br>DEFARJETA<br>TARJETA<br>TARJETA             | No.Doc. | TOTAL<br>692.65<br>410.40<br>1,243.50<br>735.00                    | VSA<br>DINNERS CLUB<br>DINNERS CLUB<br>DINNERS CLUB                         | <ul> <li>b. Cobro</li> <li>03/01/201</li> <li>03/01/201</li> <li>04/01/201</li> <li>05/01/201</li> </ul>                                                          |
| No.Rec.<br>DO<br>DO<br>DO<br>DO<br>DO             | Factura No.<br>001001-000019759<br>001002-000017332<br>001001-000019795<br>001002-000017376<br>001001-000019913                     | Nondere<br>ECOLGY FARM CIA LTDA<br>ALVARADO RAMON MARIAN<br>TORRES CALDERON CARLOS<br>VALDIVIE SO HIDALGO JOSE<br>CALLE GUERRERO EMILIO JO                            | Doc.<br>TARJETA<br>DEFARJETA<br>TARJETA<br>TARJETA             | No.Doc. | TOTAL<br>892.65<br>410.40<br>1,243.50<br>735.00<br>215.00          | VISA<br>DINNERS CLUB<br>DINNERS CLUB<br>DINNERS CLUB<br>VISA                | <ul> <li>b. Cobro<br/>03/01/201</li> <li>03/01/201</li> <li>04/01/201</li> <li>05/01/201</li> <li>06/01/201</li> </ul>                                            |
| No.Rec.<br>DO<br>DO<br>DO<br>DO<br>DO<br>DO<br>DO | Factura No.<br>001001-000019759<br>001002-000017332<br>001001-000019795<br>001002-000017376<br>001001-000019913<br>001001-000019924 | Nombre<br>ECOLGY FARM CIA LTDA<br>ALVARADO RAMON MARIAN<br>TORRES CALDERON CARLOS<br>VALDIVIE SO HIDALGO JOSE<br>CALLE GUERRERO EMILIO JO<br>VIDAL ROMERO MARIA DE LA | Doc.<br>TARJETA<br>DEFARJETA<br>TARJETA<br>TARJETA<br>STARJETA | No.Doc. | TOTAL<br>892.65<br>410.40<br>1,243.50<br>735.00<br>215.00<br>48.52 | Peo<br>VISA<br>DINNERS CLUB<br>DINNERS CLUB<br>DINNERS CLUB<br>VISA<br>VISA | <ul> <li>b. Cobro</li> <li>03/01/201</li> <li>03/01/201</li> <li>04/01/201</li> <li>05/01/201</li> <li>05/01/201</li> <li>06/01/201</li> <li>06/01/201</li> </ul> |

# Listar Nuevas Cuentas por Cobrar

Presenta una lista completa de todas las nuevas cuentas por cobrar que se crearon, estas no tienen relación con ninguna factura.

Clic en:

• Muestra la siguiente pantalla:

| Cliente            |            | Vend        | -          |             | Zona  |              | 115                   | DOLAR     |          |        |                   |
|--------------------|------------|-------------|------------|-------------|-------|--------------|-----------------------|-----------|----------|--------|-------------------|
| inst.              |            | Centro C    | GENERAL    |             |       | -            | Listario              |           | ~        |        |                   |
| Par Fecha de Emi   | nón        |             | Solo Ch F  | Protestados | -     |              | and the second second |           |          |        |                   |
| O Por Fecha de Ver | omento     |             | 01/01/2016 | 30/09/2016  |       | $\checkmark$ |                       |           |          | ۶      | G                 |
| Referencia         | Fecha      | Vencimiento |            | Cliente     |       | Total        | Abonos                | Cheques   | Balance  | Ok     | CUBOCXC3_SALESMAL |
| 1                  | 13/05/2016 | 13/05/2016  | LAPO CARM  | AEN         |       | 15.00        | 0.00                  | 0.0000000 | 15.00    | $\sim$ | ALMACEN           |
| 11                 | 05/05/2016 | 05/05/2016  | ABAB CUEV  | A JOSE VICT | ORIAN | 1,111.00     | 0.00                  | 0.0000000 | 1,111.00 | Z      | ALMACEN           |
| 123                | 15/04/2016 | 15/04/2016  | APTAVI     | L           |       | 5,00         | 0.00                  | 0.0000000 | 5.00     | 2      | ALMACEN           |
| AP                 | 11/05/2016 | 11/05/2016  | APTAVI     | L           |       | 5.00         | 0.00                  | 0.0000000 | 5.00     | Ø      | ALMACEN           |
|                    | -          |             |            |             | -     |              |                       |           |          | 1      |                   |
| ¢                  |            |             |            |             |       |              |                       |           |          |        | >                 |

Aquí se puede generar un reporte por Fecha de Emisión y Fecha de Vencimiento, también se puede utilizar los

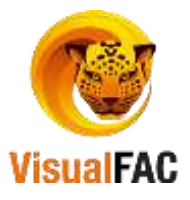

siguientes filtros.

| Cliente | $\sim$ | Vend.    | Zona      |         | $\sim$ | DOLAR | $\sim$ |
|---------|--------|----------|-----------|---------|--------|-------|--------|
| Inst.   | ✓      | Centro C | GENERAL 🗸 | Usuario |        |       | $\sim$ |

#### Listar Cuentas por Cobrar

Presenta un listado de todas las cuentas por cobrar que están vigentes a la fecha.

Clic en:

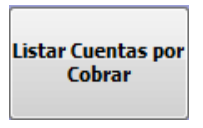

• Muestra la siguiente pantalla:

| 🌾 Lista         | do de CxC Vige                                                                   | entes a la F | echa               |                    |                   |         |       |      |        |        |               |           |        |                | ×      |
|-----------------|----------------------------------------------------------------------------------|--------------|--------------------|--------------------|-------------------|---------|-------|------|--------|--------|---------------|-----------|--------|----------------|--------|
| Cliente         |                                                                                  |              | $\sim$             | Usuario            |                   | $\sim$  | Doc.  |      |        | $\sim$ | Rutas         |           | ~      | Serie y Nu     | mer 🗸  |
| Vend.           |                                                                                  |              | $\sim$             | Zona               |                   | $\sim$  | inst. |      |        | $\sim$ | 🗌 Toda:       | s las CxC |        | DOLAR          | $\sim$ |
| Por F     Por F | echa de Emisiór<br>Jecha de Vencim                                               |              | lientes<br>lientes | Activos<br>Pasivos | Facturas<br>0 🜩   | Exclu   | ir    |      | ~      | K)     | Centro C GENE | RAL       |        | ×              | •      |
| 01/06/20        | Por Pecha de Vencimiento      Todos     01/06/2016     03/10/2016     03/10/2016 |              |                    |                    | Agrupado por      |         |       |      |        |        | QRST          |           |        |                |        |
| Re              | ferencia                                                                         | Fecha        | Venci              | imient             | Cliente           |         | T     | otal | Abonos |        | Cheques       | Balance   | Ok CUB | Centro de C    | ost 🗠  |
| 0010            | 01-00000021                                                                      | 17/06/201    | 17/07              | 7/201( J           |                   |         |       | 5.78 | 0      | .00    | 0.0000000     | 5.78      | 78     | GENERAL        |        |
| 0010            | 01-0000021                                                                       | 17/06/201    | 17/07              | 7/201 F            | IOFRIO AGUIRRE AN | GEL ALF | F     | 9.75 | 0      | .00    | 0.0000000     | 9.75      | 78     | <b>GENERAL</b> |        |
|                 |                                                                                  |              |                    |                    |                   |         |       |      |        |        |               |           |        |                | ¥      |
| <               |                                                                                  |              |                    |                    |                   |         |       |      |        |        |               |           |        |                | >      |
|                 |                                                                                  | CUBOCXC      | 8                  | <b>X</b> 5         | Saldo >           | 0       |       | 1,15 | 8.77   |        | 0.00          | 1,143.24  |        | 15.53          |        |

• Si desea obtener un reporte mejor estructurado y exacto puede hacer uso de los siguientes filtros:

| Cliente | ✓ Usuario | UDOC.   | Rutas         | ▼ Serie y Numer ▼ |
|---------|-----------|---------|---------------|-------------------|
| Vend.   | ✓ Zona    | ✓ Inst. | Todas las CxC | DOLAR 🚽           |

Cliente: le muestra todos los clientes.

Usuario: se despliega los usuarios.

Doc.: le presenta los tipos de documentos Ej: alcance en efectivo.

Rutas: le muestra las rutas que cada empresa posee.

Vend.: le presenta una lista de vendedores.

Zona: le muestra un listado de zonas.

Inst.: le permite visualizar un listado de instituciones ingresadas al sistema.

Puede obtener un reporte por un periodo de tiempo establecido.

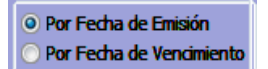

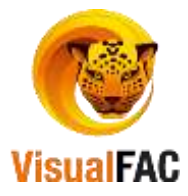

Fecha de Emisión: digite el rango de fecha de emisión del documento de venta.Fecha de Vencimiento: digite el rango de fecha de vencimiento del documento de venta.

Además puede usar el filtro de excluir si desea que su búsqueda sea más efectiva.

| 1.0 | · #1                                                                         |  |
|-----|------------------------------------------------------------------------------|--|
|     | <b>BU EACTURA</b>                                                            |  |
|     | 01 CHEQUE<br>02 TARJETA CREDITO<br>03 EFECTIVO<br>04 TRANSFERENCIA<br>05 COD |  |
| 1   | 06 REVERSO                                                                   |  |

Si necesita que su reporte se encuentre mejor estructurado, active la opción de **Agrupar por** donde se le despliega las siguientes opciones.

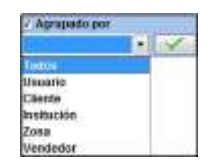

#### Libro de Retenciones

Le permite visualizar el listado de retenciones que le han sido emitidos a la empresa por parte de cliente, en un periodo de fecha determinado.

Clic en:

|                                                     |                                                                                  |                                                               |                                                        |                                                               | retend                                                        | tiones                                                    |                               |                                         |                                   |                           |                               |                                         |                                       |
|-----------------------------------------------------|----------------------------------------------------------------------------------|---------------------------------------------------------------|--------------------------------------------------------|---------------------------------------------------------------|---------------------------------------------------------------|-----------------------------------------------------------|-------------------------------|-----------------------------------------|-----------------------------------|---------------------------|-------------------------------|-----------------------------------------|---------------------------------------|
| Todas Po<br>Fuerte Po<br>NA Po                      | dos<br>r cuentas por cobra<br>r ventas en EP<br>r anticipos<br>r laudación de TC | Todas Retete     Norue     Dectores                           | 🗍 Fecha Registr<br>rs. 👔                               | Le Fecha Anexo<br>Desde Ha<br>19/97/2017 31                   | Detallado<br>sta<br>107/2017                                  | Agrupado                                                  | Cliente<br>Alb3C(D(E(F)       | a(H(1 (2 (K))                           | ININ(O(P)                         | (* (<br>9845)             | Usuario<br>IT (VIV)           | dix (v ) z (tiz                         | Ę                                     |
| No.RUC<br>10155191700<br>90034250000<br>90039831200 | 1 DAVILA DAVILA<br>1 ALDAZ GUEVA<br>1 MORALES VER                                | Nombre<br>A ELENA CLARA<br>RA ELITA JANET<br>ITIMILLA RAUL MA | F Anexo<br>10/07/2017<br>10/07/2017<br>NUEL 12/07/2017 | F Registro<br>13/07/2017 00<br>14/07/2017 00<br>14/07/2017 00 | No Fact<br>1911-000019551<br>1011-000019130<br>1011-000019107 | No.Ret<br>001001-000001<br>002001-000002<br>001001-000003 | Autoriza<br>542<br>047<br>360 | ción Codigo<br>312<br>312<br>312<br>312 | Base<br>458.48<br>15.90<br>388.96 | %<br>1.00<br>1.00<br>1.00 | Monto<br>4.58<br>0.16<br>3.89 | Tipo Ret.<br>Fuente<br>Fuente<br>Fuente | Usuario<br>WASHIN<br>WASHIN<br>WASHIN |
| RI 10%<br>0.00                                      | RI 20%                                                                           | R0 30%<br>0.00<br>Serie y Num                                 | F0 70%                                                 | RI 10005<br>0.00<br>LIBRORET                                  |                                                               | RF 1%<br>8.63                                             | RF 25                         | 0                                       | 0.00                              | ſ                         | 6.00                          |                                         | TOTAL<br>883                          |

Puede hacer uso de los siguientes filtros:

Todas: lista todas las retenciones en Fuente y en IVA.Fuente: lista las retenciones efectuadas en Fuente.IVA: lista las retenciones efectuadas en IVA.

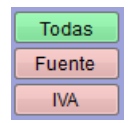

Puede consultar por:

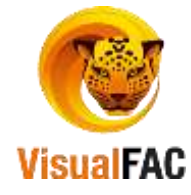

Fecha de Registro: permite listar por la fecha en que se registró el documento.

Fecha de Anexo.: permite presentar el reporte por fecha de anexo.

| Retenciones          |                                                                                                    |               |       |                      |   |
|----------------------|----------------------------------------------------------------------------------------------------|---------------|-------|----------------------|---|
| Id                   |                                                                                                    | Fecha Registr | σ     |                      |   |
| (installing) 0       | 0000000736393                                                                                                    | 04/10/2016    | Reter | nción TC             |   |
| Jouaries             |                                                                                                    | -             |       |                      |   |
| ADMIN                |                                                                                                    |               | Devol | ución en effectivo   |   |
|                      | ant.                                                                                                    |               | Devo  | con anticaso Cliente |   |
| Fecha Anexo          | Subtotal                                                                                                    | IVA 14%       | Tot   | al S                 |   |
| 04/10/2016           | 100.0                                                                                                    | 0 1           | 4.00  | 114.00               |   |
| Ret.Fuente           | Nro. (999999-99                                                                                                    | 9999999       |       |                      |   |
| 0.00                 |                                                                                                    |               |       |                      | - |
| ReLIVA               | Número                                                                                                    | 100           |       |                      |   |
| 0.00                 | and the second second s |               |       |                      | * |
| Nota o Nro. Autoriza | ción                                                                                                    |               |       |                      |   |

Fecha Registrco Fecha Anexo

Le permite presentar el reporte de manera Detallado y Agrupado.

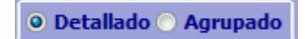

Para generar otro tipo de reporte, también se puede utilizar los siguientes filtros.

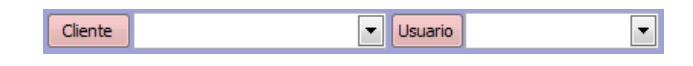

# Reporte de Cuadro de Cheques

Le permite visualizar los cheques pendientes a depositar. Estos cheques son los que son emitidos por los clientes a la empresa. Clic en:

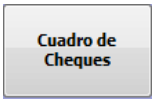

• Muestra la siguiente pantalla:

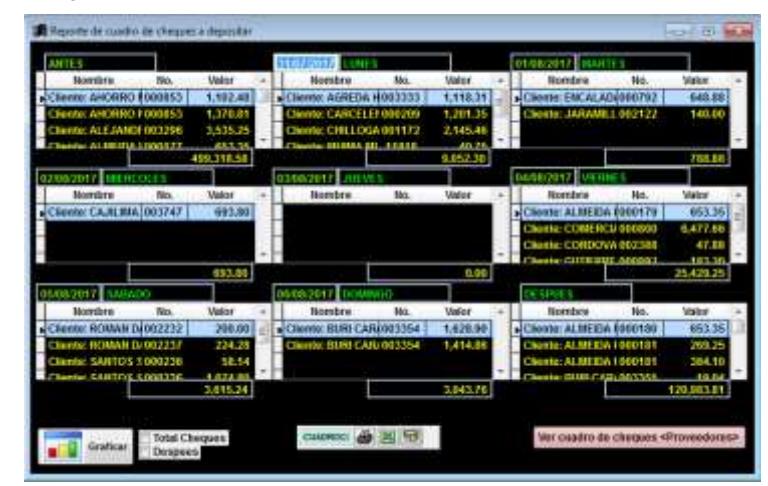

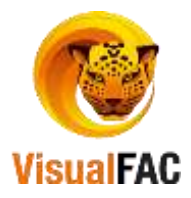

Para generar este reporte de cheques, se digita la fecha desde cuando se necesita el reporte y lo presenta por semana. También le da la opción *Antes*, donde presenta los datos de cheques anteriores a la fecha digitada. Y la opción *Después*, en cambio genera la información de los cheques emitidos luego de la última fecha presentada.

### Estado de Cuenta

Le permite obtener un Estado de Cuenta de todas las transacciones que ha realizado un cliente.

Clic en:

| Estado de Cuenta |
|------------------|
|------------------|

| Detailod                   | o por factura         | Agrupata         | por factura   | <ul> <li>Dente</li> </ul> | Fecha        | o Todas       | Doorn      | entris a credito | Nuevas coc | . v                    | Salder       |
|----------------------------|-----------------------|------------------|---------------|---------------------------|--------------|---------------|------------|------------------|------------|------------------------|--------------|
| <b>sale:</b><br>11.107/201 | Rasta<br>7 34/07/2017 | ABAD             | ABAD JORGE DA | /10                       |              | • 7 Todes     | <b>~</b>   | DOLAR            |            | Saldo Inicial<br>2,531 | 709.17       |
| Tipo                       | Pago                  | Recibo           | Cliet         | de                        | Factura      | Fecha         | Vence      | F. cobro         | Debe       | Haber                  | Saldo        |
| OBRO                       | CHEQUES DEPO          | 000475           | ABAD CALVA    | LUIS FRANCE               | 001011-00001 | 3 26/05/2017  | 25/07/2017 | 12/07/2017       | - crements | 521.09                 | 2,531,188.08 |
| C                          | Credito               | 1707-004-101-101 | ABAD CALVA    | UIS FRANCE                | 001011-00001 | 9 07/07/2017  | 05/09/2017 | 11               | 1,078.44   |                        | 2,532,266.52 |
| OBRO                       | DEPOSITO              |                  | ABAD GIRON I  | EYDILEONC                 | 001011-00001 | 6 20/06/2017  | 19/08/2017 | 06/07/2017       |            | 24.61                  | 2,532,241.91 |
| c                          | Credito               |                  | ABAD GIRON I  | EYDI LEONC                | 001011-00001 | 19 11/07/2017 | 09/09/2017 | 3.1              | 12.45      |                        | 2,532,254.36 |
| OBRO                       | DEPOSITO              |                  | ABAD GOMEZ    | SONIA MARI                | 001011-00001 | 16 20/06/2017 | 19/08/2017 | 05/07/2017       | 22224-0    | 15.00                  | 2,532,239.36 |
| OBRO                       | DEPOSITO              |                  | ABAD GUARNI   | ZO VIVIANA.               | 001011-00001 | 13 26/05/2017 | 25/07/2017 | 03/07/2017       |            | 80.13                  | 2,532,159.23 |
| OBRO                       | DEPOSITO              |                  | ABAD GUARNI   | ZO VIVIANA                | 001011-00001 | 4 02/06/2017  | 01/08/2017 | 03/07/2017       |            | 60.00                  | 2,532,099.23 |
| OBRD                       | DEPOSITO              |                  | ABAD PINEDA   | ANGEL FRAM                | 001011-00001 | 11 15/05/2017 | 14/07/2017 | 03/07/2017       |            | 104.85                 | 2,531,994.38 |
| OBRO                       | DEPOSITO              |                  | ABAD PINEDA   | ANGEL FRAM                | 001011-00001 | 11 15/05/2017 | 14/07/2017 | 03/07/2017       |            | 31.58                  | 2,531,962.80 |
| C                          | Credito               |                  | ABENDAÑO CA   | ARRION VICE               | 001011-00003 | 13/07/2017    | 11/09/2017 | 11               | 148.81     |                        | 2,531,483.14 |
| OBRO                       | DEPOSITO              |                  | ACARD ACAR    | D MARITZA C               | 001011-00001 | 13 30/05/2017 | 29/07/2017 | 12/07/2017       |            | 184.55                 | 2,531,298,59 |

Puede hacer uso de los siguientes filtros.

• Puede visualizar el reporte de manera Detallado por factura o Agrupado por fecha.

|   |                                 |                     | Oetallado por fac                         | tura 🤇                          | ) Agrupado              | por factura      |                         |                          |
|---|---------------------------------|---------------------|-------------------------------------------|---------------------------------|-------------------------|------------------|-------------------------|--------------------------|
| • | Para filtrar po                 | or Clie             | ente o Fecha use:                         | <ul> <li>Oliente</li> </ul>     | i Fec                   | ha               |                         |                          |
| • | Coloque un r<br>Filtre por el r | rango<br>nombi      | de fecha en el cua<br>e de Cliente o acti | al desea vis<br>ivar la casill  | ualizar el e<br>a Todos | estado de cuenta | <b>Desde</b><br>01/07/. | Hasta<br>2017 31/07/2017 |
|   | P                               | ABAD                | ABAD JORGE DAVI                           | D                               |                         | 💌 🗹 Tode         | os                      |                          |
| • | Si desea visu<br>Puede usar e   | ualiza<br>el filtro | r por las siguiente:<br>o por:            | s opciones:                     | O Todos                 | O Documentos a c | redito (                | ) Nuevas cxc             |
|   |                                 |                     |                                           | Serie y I<br>Número<br>Nro, Doc | iumer 🗾<br>Interno      |                  |                         |                          |

Serie y Numero No. SRI

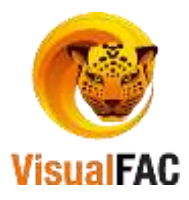

### Cartera Histórica

Cartera Histórica Cartera Histórica Saldo > 0 Serie y Numero 9 Totas CxC 04/10/2016 -01/01/2016 Cliente Vend Agrupa do poi . Cliente 1 Zona Recault Rute lint Cheq. 25,810.25 1.033.850.07 581,575,43 Cen.Cost 1.841.235.75 Referencia Nombre Total Facturado Pados Tipo Fecha Vence Cheques Saldo C 001001-0000 FC RAMIREZ AGUIRRE GABRIELA CUM 17/06/2016 17/07/2016 5.20 5.20 0 17/06/2016 17/07/2016 001001-0000 FC AMIREZ AGUIRRE GABRIELA CUMANDA 5.78 0 17/06/2016 17/07/2016 RIOFRIO AGUIRRE ANGEL 001001-0000(FC 9.75 6 NCXC 13/05/2016 13/05/2016 LAPO CARMEN 15.00 15.00 ( 1 11 123 NCXC 05/05/2016 05/05/2016 ABAB CUEVA JOSE VICTORIANO 1,111.00 .111.00 0 NCXC 15/04/2016 15/04/2016 APTAVIL 5.00 5.00 EV 1,243.69 1,236.78 6.91 0.00 LISTCHCH 🎂 🔣 🖘 582,812.21 Saldo Tota Desde Hasta

Le muestra el total facturado, abonos realizados y saldo pendiente de cancelar.

- Para revisar los saldos pendiente, seleccione el rango de fecha, 01/01/2016
- Puede hacer uso de los siguientes filtros para que pueda obtener un reporte mejor estructurado y óptimo.

| Vend.     | ~         | Cliente | ~      |
|-----------|-----------|---------|--------|
| Recaud.   | ~         | Zona    | ~      |
| Inst.     | ~         | Ruta    | $\sim$ |
| Cen.Cost. | GENERAL ~ |         |        |

Vendedor: le permite seleccionar un vendedor en especial.

Recaudador: le permite seleccionar el recaudador

Inst.: lista las diversas instituciones.

Cliente: le permite escoger el cliente.

Zona: permite seleccionar la zona.

Ruta: permite seleccionar la ruta del cliente

Le permite ordenar por:

| Serie y Humero   |  |
|------------------|--|
| linesore betorse |  |
| Nro. Doc.        |  |
| Serie y Numero   |  |
| 11 C 10 A        |  |

Liste las Cuentas por Cobrar por:

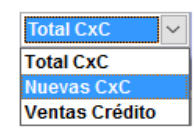

Ejecute las diversos filtros con

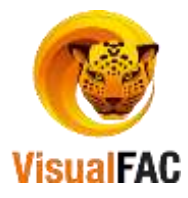

04/10/2016

### Notificaciones

Genera notificaciones cuando los créditos están vencidos.

|                                                                                          | Notificaciones                                                                                                    |                                                                   |
|------------------------------------------------------------------------------------------|----------------------------------------------------------------------------------------------------|-------------------------------------------------------------------|
|                                                                                          | notificaciónes                                                                                                    |                                                                   |
|                                                                                          |                                                                                                    |                                                                   |
|                                                                                          |                                                                                                    |                                                                   |
| tádo de Notifica                                                                         | 0946                                                                                                    |                                                                   |
|                                                                                          | Dannet Bannet Bannet Bannet                                                                                                    |                                                                   |
|                                                                                          | Contraction of the second second second second second second second second second second second second second s                                                                                                    |                                                                   |
|                                                                                          |                                                                                                    |                                                                   |
| Desde                                                                                    | 1 🖄 Hasta 16 🛱 🙀                                                                                                    | 100                                                               |
|                                                                                          |                                                                                                    |                                                                   |
| C.L/RUC                                                                                  | Cliente Balance                                                                                                    | Vencido                                                           |
| C.L.RUC<br>1105192361                                                                    | Cliente Balance<br>AGRLA GUAMAIN DUANA ELIZABETH 488.00                                                                                                    | Vencido<br>122.00                                                 |
| C.L/RUC<br>1105192361<br>5318065                                                         | Clente Balance<br>AGILA GUAMAN DIANA ELIZABETH 483.00<br>ALBAN SOTOMAYOR ALEJANDRO ENRIQUE 252.55                                                                                                    | Vencido<br>122.00<br>43.00                                        |
| C.L/RUC<br>1105192361<br>5318065<br>1103440911                                           | Cliente Balance<br>AGILA GUAMAN DIANA ELIZABETH 488.00<br>ALBAN SOTOMAYOR ALEJANDRO ENRIQUE 252.55<br>ARTEAGA ARMIJOS MARIA LUISA 881.61                                                                                                    | Vencido<br>122.00<br>43.00<br>130.91                              |
| C.L/RUC<br>1105192361<br>5318065<br>1103440911<br>1101848859                             | Cliente Balance<br>AGILA GUAMAN DUANA ELIZABETH 488.00<br>AL BAN SOTOMAYOR ALEJANDRO ENRRIQUE 252.55<br>ARTEAGA ARMJOS MARIA LUISA 881.51<br>CARTUCHE MUÑOZ LUIS PATRICIO 669.14                                                                                                    | Vencido<br>122,00<br>43,00<br>130,91<br>100,00                    |
| C.L/RUC<br>1105192361<br>5318065<br>1103440911<br>1101848859<br>1102403944               | Cliente Balance AGRLA GUAMAN DIANA ELIZABETH 488.00 AL BAN SOTOMAYOR ALEJANDRO ENRRIQUE 252.55 ARTEAGA ARMIJOS MARIA LUISA 881.61 CARTUCHE MUÑOZ LUIS PATRICIO CORONEL JIMENEZ MAURICIO EDUARDO 2,590.00                                                                                                    | Vencido<br>122,00<br>43,00<br>130,91<br>100,00<br>448,33          |
| C.L/RUC<br>1105192361<br>5318065<br>1103440911<br>1101848859<br>1102403944<br>1105536047 | Cliente         Balance           AGRLA GUAMAN DUANA ELIZABETH         488.00           AL BAN SOTOMAYOR ALEJANDRO ENRRIQUE         252.55           ARTEAGA ARMJOS MARIA LUISA         881.61           CARTUCHE MUÑOZ LUIS PATROKO         669.14           CORONEL JIMENEZ MAURICIO EDUARDO         2,690.00           DIAZ AGUIRRE NOEM LEONOR         280.00   | Vencido<br>122.00<br>43.00<br>130.91<br>100.00<br>448.33<br>46.67 |
| C.L/RUC<br>1105192361<br>5318065<br>1103440911<br>1101848859<br>1102403944<br>1105536047 | Cliente         Balance           AGRLA GUAMAN DUANA ELIZABETH         488.00           ALBAN SOTOMAYOR ALEJANDRO ENRRIQUE         252.55           ARTEAGA ARMJJOS MARIA LUISA         881.61           CARTUCHE MUÑOZ LUIS PATRICIO         669.14           CORONEL JIMENEZ MAURICIO EDUARDO         2,690.00           DIAZ AGUIRRE NOEMI LEONOR         280.00 | Vencido<br>122.00<br>43.00<br>138.91<br>100.00<br>448.33<br>46.67 |
| C.L/RUC<br>1105192361<br>5318065<br>1103440911<br>1101848859<br>1102403944<br>1105536047 | Cliente         Balance           AGILA GUAMAN DUANA ELIZABETH         488.00           ALBAN SOTOMAYOR ALEJANDRO ENRIQUE         252.55           ARTEAGA ARMIJOS MARIA LUISA         881.61           CARTUCHE MUÑOZ LUIS PATRICIO         669.14           CORONEL JIMENEZ MAURICIO EDUARDO         2,690.00           DIAZ AGUIRRE NOEMI LEONOR         280.00  | Vencido<br>122,00<br>43,00<br>130,91<br>100,00<br>448,33<br>46,67 |

Puede usar los diferentes rangos para la emisión de las Notificaciones.

|                         | Rango 1  | Rango 2       | Rango 3       | Rango 4 |
|-------------------------|----------|---------------|---------------|---------|
|                         |          |               |               |         |
| Luego presione el botón | ficacion | y le presenta | lo siguiente: |         |

| COMERCIALIZA                                                      | DORA                                       |                                |                          |                           | 09/10/2012                      | Pag.1 de 1<br>11:55:14 A  |
|-------------------------------------------------------------------|--------------------------------------------|--------------------------------|--------------------------|---------------------------|---------------------------------|---------------------------|
|                                                                   | L                                          | ISTADO I                       | NOTIF                    | ICACIONE                  | s                               |                           |
| Cliente: computing Fin                                            | 02.4761                                    |                                |                          |                           |                                 |                           |
| RUC1 0004741                                                      |                                            |                                |                          |                           |                                 |                           |
| DIRECCION:                                                        |                                            |                                |                          |                           |                                 |                           |
| MONTO ADEODADO:                                                   | 30.00                                      |                                |                          |                           |                                 |                           |
| MONTO VENCIDO:                                                    | 80.00                                      | + INTERES                      | HORA                     |                           |                                 |                           |
| INSISTIMOS EN NUEST<br>FONGA AL DIA EN LOS<br>OBLIGADOS A TOMAS O | A CORDIAL :<br>ABONOS MEN:<br>TRAS MEDIDAS | INVITACION<br>SUALES, DE<br>5. | PARA QUE B<br>NO ACCEDER | E ACERQUE A<br>A ESTA GEN | NUESTRAS OFIC<br>TIL INVITACION | INAS Y SE<br>1 HOS VEREMO |
| CORDIALMENTE,                                                     |                                            |                                |                          |                           |                                 |                           |
|                                                                   |                                            |                                |                          |                           |                                 |                           |
|                                                                   |                                            |                                |                          |                           |                                 |                           |

#### Dinardap

Este reporte es solicitado por la *Dirección Nacional de Registro de Datos Públicos*, el mismo que contiene todas las ventas que se han hecho a crédito durante un rango de tiempo. Este proceso es solicitado a todas las empresas que tienen ventas a crédito. Para acceder a esta información clic en:

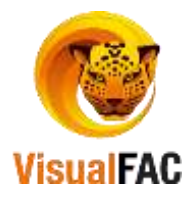

|         |                   |         |               |                               | D       | )inardap  |          |           |         |             |                 |          |
|---------|-------------------|---------|---------------|-------------------------------|---------|-----------|----------|-----------|---------|-------------|-----------------|----------|
| Nencin  | Gento             |         |               |                               |         |           |          |           |         |             | 10              | 10       |
| and 1   |                   | -       | 10 100        | -                             |         |           |          |           |         |             |                 |          |
| Reconst | ur ultima fecha c | ie pago |               | Fecha 31/08/2016              |         | Saido>0   | R_SALDO2 |           |         |             |                 | Þ        |
| RIF     | fecha             | Таро    | Ruc           | Cliente                       | Clase   | Provincia | Canton   | Parroquia | SexEste | Origen Ing. | No.             | Total PC |
| _       | 31/06/2016        | 8       | 119171578700  | APTAVIL                       | a       |           |          |           |         |             | 120             | 5.00     |
|         | 3108/2016         |         | 119171578700  | CAPTAVIL.                     | 3       |           |          |           |         |             | AP              | 5.00     |
|         | 31/06/2016        | C       | 1103453294    | ABENDAÑO OCAMPO AURITA ROCIO  | 3       |           |          |           |         |             | 006001-00000686 | 295.33   |
|         |                   | -       |               | antanalis no sann aimita noon |         |           |          |           |         |             |                 | 2        |
|         | 582.860.          | 00      | Inte clientes | Annunada                      | AWALVER | -         | 1        |           |         |             | 6               |          |

La información que presenta en la pantalla:

- **RIF:** Registro de la Dinardap asignado a la Empresa.
- Fecha: Presenta la fecha que se digita en el buscador. Fecha 31/08/2016
- **Tipo:** Tipo de documento del cliente, RUC, C.I.:
- **RUC:** Numero de RUC del Cliente.
- Cliente: El nombre del Cliente.
- Clase: Presenta la clase del cliente, Jurídica o Personal.
- **Provincia, Cantón y Parroquia:** Donde se encuentra ubicado el cliente. Esto se lo utiliza para Personas Naturales y Jurídicas.
- **Sexo:** El tipo de cliente que es, esta opción se la utiliza cuando el cliente es Persona Natural.
- Estado Civil: Del Cliente, únicamente cuando es Persona Natural
- **Origen Ing.:** De donde provienen los ingresos del Cliente, igual solo para Personas Naturales.
- Nro.: Nro. de Documento (Factura de Venta).
- Total FC.: El valor total de la Factura de Venta.
- Saldo: El saldo pendiente a la fecha seleccionada de la Factura de Venta.
- Fecha: La fecha de emisión de la Factura de Venta.
- Vence: La fecha de vencimiento de la Factura de Venta.
- **F. Exigible:** La fecha en que debe ser cancelada la Factura de Venta.
- **Días Venc.:** Nro. de días en que esta vencida la CxC. Esto lo calcula desde la fecha de emisión hasta la fecha de vencimiento.
- **Periodicidad:** Días de crédito.
- Días Morosidad: Nro. de días que están de morosidad.
- Monto Morosidad: Valor que esta de morosidad.
- Interés: Los intereses que se generan por la Cuenta por Cobrar.
- 0-30, 31-90, 91-180, 181-360 y >360: Valores vencidos de acuerdo a las fechas de vencimiento.
- 0-30 Vencido, 31-90 Vencido, 91-180 Vencido, 181-360 Vencido y >360 Vencido: Valores vencidos de acuerdo a las fechas de vencimiento.
- Cuota: El Nro. de cuota que está pendiente de pago.
- F. Cancelación: Fecha que cancelo el cliente.
- **FP** (Forma de Pago): Como hizo la cancelación el cliente.
- **Días Vencidos:** Nro. de días en que esta vencida la CxC. Esto lo calcula desde la fecha de emisión hasta la fecha de vencimiento.

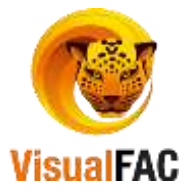

## Reporte de Análisis de Vencimiento

Este reporte permite obtener un informe de CxC por rango y por días; tanto de Obligaciones Futuras como de Obligaciones Vencidas.

|                                |                       |                  | A<br>Ve       | Analisis de<br>encimiento |                |                        |              |                         |                          |
|--------------------------------|-----------------------|------------------|---------------|---------------------------|----------------|------------------------|--------------|-------------------------|--------------------------|
| 🖉 Analisa de Vencimiento       |                       | Timina           |               |                           |                | ~                      |              |                         |                          |
| Dec                            | EBIAGO                | retmunos         | Com           | ercio ca                  | onte           | Cingan                 | Direccion    |                         | on Cheques Pos 🗸 皆       |
| Vend                           | Fecha Ran             | 00 (76k          | padones Putur | at Oblga                  | oones venoides | DOL                    | AR           |                         | rupado por               |
| Inst                           |                       | AGOTODAS AGO     |               | Con Fecha de vera         | iniento de FC  | Per ranges     Per das |              | -                       |                          |
| Centro C GENERAL               | 11/07/2010 15/07/2010 | 5 16/07/2016 10/ | 07/2016 244   | 07/2016 25/07/2           | 016            |                        |              | 1                       |                          |
| Cliente                        | No.                   | Fecha            | Vence         | 01/07/2016 - 05/07/2016   | 06/07/2016 -   | 11/07/2016 -           | 16/07/2016 - | 21/07/2016 - 25/07/2016 | May.a 25/07/2016 Sel.( ^ |
| ABAD ABAD JULIA ERNESTINA      | 801001-800000         | 1292 14/07/2016  | 13/08/2018    | 0.00                      | 0.00           | 0.00                   | 0.00         | 0.00                    | 3.241                    |
| GAHONA CABRERA MARCO VINICID   | 001001-000000         | 0290 07/07/2016  | 06/08/2016    | 0.00                      | 0.00           | 0.00                   | 0.00         | 0.08                    | 1,140.00 ; 🖂 :           |
| 1                              | 001001-00900          | 285 17/06/2016   | 17/07/2016    | 0.00                      | 0.00           | 0.09                   | 5.78         | 0.08                    | 0.001                    |
| RAMREZ AGURRE GABRELA CUMA     | IDA 001001-000000     | 17/06/2016       | 17/07/2016    | 6.00                      | 0.00           | 0.00                   | 5.60         | 0.00                    | 0.001                    |
| RAMBREZ AGUIRRE GABRIELA CUMAI | IDA 001001-000000     | 17/06/2016       | 17/08/2016    | 0.00                      | 0.00           | 0.00                   | 8.00         | 0.00                    | 5.601                    |
| RAMIREZ AGUIRRE GABRELA CUMA)  | IDA 001001-00000      | 17/06/2016       | 17/09/2016    | 0.00                      | 0.00           | 0.00                   | 0.00         | 0.00                    | 5.601                    |
| RAMIREZ AGURRE GABRELA CUMAR   | IDA 001001-00000      | 17/06/2016       | 17/10/2016    | 0.00                      | 9.80           | 0.00                   | 8.00         | 0.00                    | 5.001                    |
| ROPHIC AGOINGE ANGEL ALFREDO   | 101001-200001         | 1207 17/05/2015  | 1/10//2016    | 0.09                      | 0.00           | 0.09                   | 8.78         | 0.00                    | 0.001 221                |
| <                              |                       |                  |               |                           |                |                        |              |                         |                          |
| сивоска 🍘 😹 🔫 🖭 📑              | 0.00                  | 0.00             |               | 0.00                      | 21.13          |                        | 0.00         | 1,160.04                | 1418147                  |
| Graficar                       | 0%                    | 0%               |               | 0%                        | 25             |                        | 0%           | 98%                     | 100%                     |

Le permite visualizar por 5 rangos de fecha las CXC que vencerán a futuro:

| Fecha      |       | Ranoo  | )          |            |            |            |
|------------|-------|--------|------------|------------|------------|------------|
| 01/07/2016 |       | 5      |            |            |            |            |
| 01/07/2016 | 05/07 | 7/2016 | 06/07/2016 | 10/07/2016 |            |            |
| 11/07/2016 | 15/07 | 7/2016 | 16/07/2016 | 20/07/2016 | 21/07/2016 | 25/07/2016 |

**Fecha:** la fecha desde donde desea visualizar las cuentas vencidas. **Rango:** número de días que transcurre para que las fechas vayan cambiando.

Obligaciones Futuras: le muestra las cuentas que se registran a futuro.

Obligaciones Vencidas: le muestra las cuentas que se encuentran vencidas.

Puede filtrar por rangos y fechas.

Al final se visualiza los siguientes casilleros, con los saldos totales por rangos de búsqueda:

| 3,222.82 | 6,212.36 | 15,905.14 | 37,125.35 | 23,799.07 | 160,298.79 | 246,563.5300 |
|----------|----------|-----------|-----------|-----------|------------|--------------|
| 15       | 3%       | 6%        | 15%       | 10%       | 65%        | 100%         |

La utilización de los colores, ayuda a entender los 4 rangos de información que presenta el sistema. Los saldos que aparecen al final son:

Amarillo: indica el saldo en el primer rango de búsqueda.
Turquesa: indica el saldo en el segundo rango de búsqueda.
Fucsia: indica el saldo en el tercer rango de búsqueda.
Naranja: indica el saldo en el cuarto rango de búsqueda.
Verde: indica el saldo total de las cuentas con el quinto rango de búsqueda.

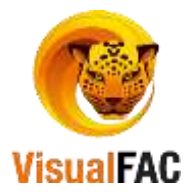

**Negro:** indica el saldo total de las cuentas con obligaciones futuras por rango de fecha.

La información que se presenta, está en función de la fecha y el rango que digita al inicio, así el sistema generará la búsqueda con los clientes que estén dentro de los rangos y de la fecha hacia el futuro.

### Reporte de Análisis de Vencimiento Mensual

Este reporte permite obtener un informe de CxC por fecha de vencimiento.

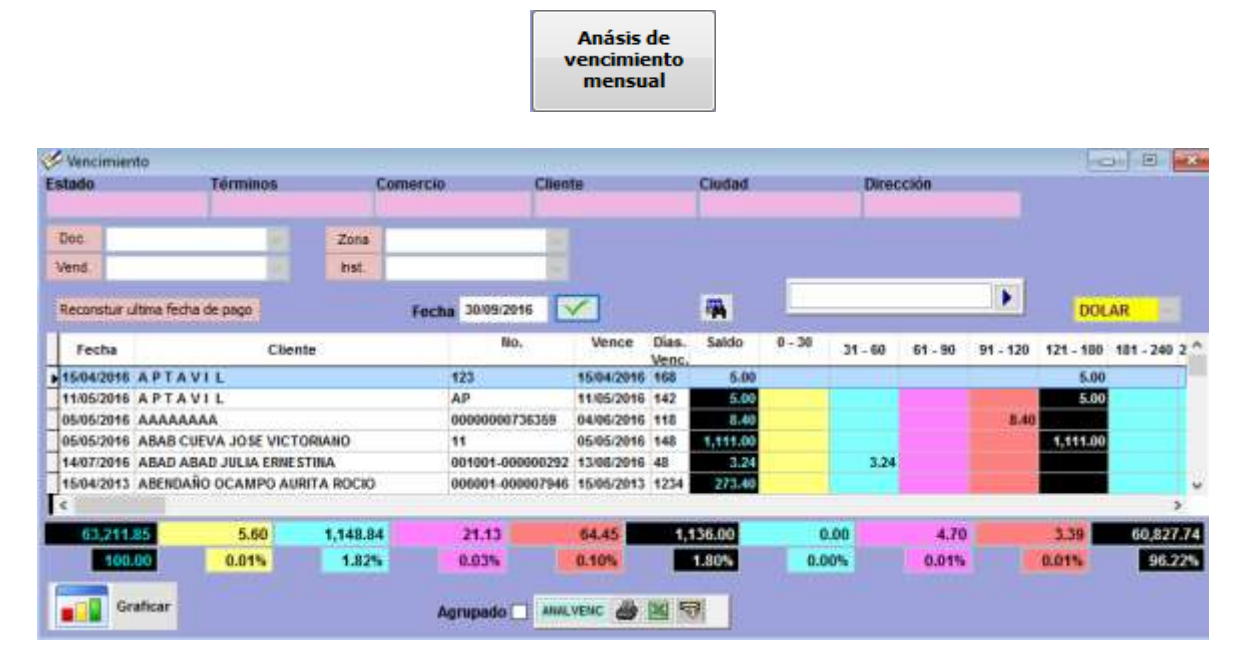

## **Reporte Institucional**

Presenta una lista completa de todas las instituciones que tienen CxC pendientes.

Clic en:

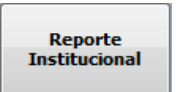

• Muestra la siguiente pantalla:

| ferido  | Ver Factura   | Con error | Saldo = 0                                                                                                    | Saldo > 0    | Saldo < 0         | Cortes Hist.  | Cancelados | 07/10/2016 |
|---------|---------------|-----------|----------------------------------------------------------------------------------------------------|--------------|-------------------|---------------|------------|------------|
| COOPMEG | 0             |           |                                                                                                    |              |                   |               |            | 5          |
| Código  | RUC/CI        | Telefono  | e 6.                                                                                                    |              | Clie              | nte           |            | Saido      |
|         | 1104039696    |           | PACH                                                                                                    | CO HERRER    | RA CARMEN         | MARIA         |            | 43.13      |
|         | 1103025621001 |           | MAZA                                                                                                    | MARTINEZ 7   | <b>COILA ROSA</b> | N             |            | 102.25     |
|         | 110277778400  |           | MORE                                                                                                    | NO CORONE    | L MARIO M         | ODESTO        |            | 11.03      |
|         | 1104855224    |           | SARA                                                                                                    | IGO TINITA!  | A GUIDO PI        | ATRICIO       |            | 34.79      |
|         | 1104336993    |           | CORR                                                                                                    | EA INIGUEZ ( | DIANA NATA        | LIE           |            | 21.76      |
|         | 1104490246    |           | BUST                                                                                                    | MANTE CO     | RDOVA DIA         | A ISABEL      |            | 8.99       |
|         | 1103726210    |           | CABR                                                                                                    | ERA JIMENE   | Z ARELIS N        | AIROBI        |            | 29.40      |
|         | 7             | 0.00      | INSTITUC                                                                                                    | × & 12       | 9                 | Saldo         | Actual     | 251.35     |
|         |               |           | Protect Control of Control of Con |              |                   | Saldo Per     | diente     | 1,806,87   |
| 190     | Consumo       | Saido     | 1                                                                                                    |              |                   | 0.00000000000 | 100.00     | 1,000,01   |

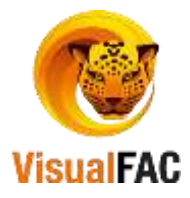

Para un reporte mejor estructurado haga uso de los siguientes filtros:

Institución: le permite escoger entre las diversas Instituciones que tenga ingresadas al sistema.

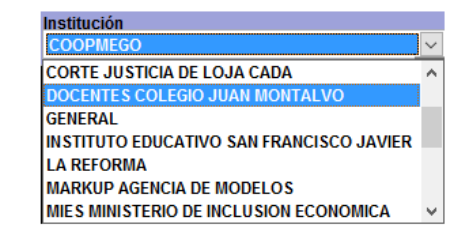

| Diferido | Ver Facturas | Con error | Saldo = 0 | Saldo > 0 | Saldo < 0 | Cortes Hist. | Cancelados | 07/10/2016 |  |
|----------|--------------|-----------|-----------|-----------|-----------|--------------|------------|------------|--|

Diferido: le permite mostrar el número de cuotas en la cuales se ha diferido el pago.

Ver facturas: le permite visualizar el valor de las facturas.

**Con Error:** le muestra un mensaje en donde le indica si existe algún error, caso contrario le mostrara el siguiente mensaje.

| Information          | 1.30              |
|----------------------|-------------------|
| No se encontro error | en la institucion |
|                      | Acepter           |

Saldo = 0: le muestra las cuentas que su saldo es igual a cero.
Saldo > 0: le muestra las cuentas en las cuales el saldo sea mayor a cero.
Saldo < 0: le muestra las cuentas en las cuales el saldo sea menor a cero.</li>
Corte Hist.: le permite visualizar los cortes históricos de las CXC
Canceladas: le muestra las cuentas que han sido canceladas.

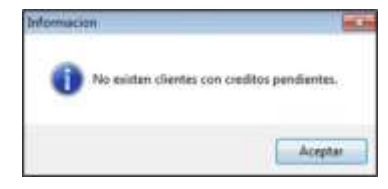

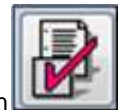

Si desea cancelar las cuentas pendientes (por Institución), presione el siguiente botón

**IMPORTANTE:** tome en cuenta que se cancelarán todas las cuentas por cobrar que pertenezcan a la Institución seleccionada.

## Montos de Instituciones

Le permite obtener un reporte de los totales facturados para cada institución.

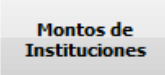

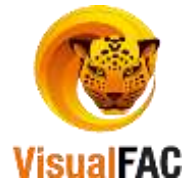

| Ş | Listar Montos Ir<br>Desde Has<br>01/01/2016 07/ | nstitucionales<br>sta %<br>10/2016 🗹 | Min. % Máx.<br>0 定 0 ਦ      |          |            |         |      | ×            |
|---|-------------------------------------------------|--------------------------------------|-----------------------------|----------|------------|---------|------|--------------|
|   | RUC/CI                                          | Teléfono                             | Nombre                      |          | Cupo       | Enviado | %    | $\mathbf{A}$ |
| 1 |                                                 |                                      | A SUPERMERCADOS YEROVY      |          | 109,420.47 | 159.36  | 0.15 |              |
| Γ |                                                 |                                      | VICOSA                      |          | 1,340.00   | 10.48   | 0.78 |              |
| Г |                                                 | 0986955788                           | ASO. DE PROFES. EN DOCENCIA | PRIMARIA | 21,160.00  | 11.24   | 0.05 |              |
|   |                                                 |                                      |                             |          |            |         |      | ¥            |
|   | REPORTEII 🎒 [                                   |                                      |                             |          | 131,920.47 | 181.08  | 0.13 |              |

- Digite el rango de fecha
  Desde Hasta
  01/01/2016
  07/10/2016
  y ejecute dicha acción con
- Puede digitar el Porcentaje Máximo y Mínimo de los intereses.

### Nueva Cuenta por Cobrar

Le permite, ingresar el valor de una CxC que no proviene de una factura, esta nueva cuenta pasa directamente al Listado de CxC y se quede pendiente de cobro.

Clic en:

•

| lueva Cuenta p | or Cobn | et      |       |                       |          |                 |             | on the little |   |
|----------------|---------|---------|-------|-----------------------|----------|-----------------|-------------|---------------|---|
| Cliente        |         |         |       |                       |          | Ruta            |             | 10.01         |   |
| MEDINA CHAI    | MBA JA  | NETH    |       |                       | × -      | NO DEFINIDA     | <br>        | 4             |   |
|                |         |         |       |                       |          | Zona            |             | 1000          |   |
| Fortha         | 1000    |         | Docum | and the second second |          | ZONA 1          |             | 2             |   |
| 07/10/2016     | 07/     | 10/2016 | 173   |                       |          | Centro de costo |             | 10.0          |   |
| 2              |         |         |       |                       |          | Departamento    | Institución |               | 1 |
| Total          |         | Tipe    |       |                       |          |                 |             |               | ń |
|                | 100.00  | Factura |       | 4                     |          |                 |             |               |   |
| Vendedor       |         |         |       | Nota                  |          |                 |             |               |   |
| ALMACEN        |         |         |       | NUEVA                 | CUEDNTA  | POR COBRAR      |             |               |   |
| The            | da Ca   | nidia   |       |                       |          |                 |             |               |   |
|                | 1 OF    | 000     |       |                       | care and | sertees 🚔 😹 🔫   |             | 1             |   |

Ingrese la siguiente información correspondiente (Cliente, Institución, Ruta, Zona, Fechas Nro. Documento, Departamento, Institución).

**Total:** digite la cantidad de la cuenta por cobrar. **Tipo:** elija el comprobante que va a utilizar.

Dependiendo del tipo de comprobante se le despliegan las diferentes opciones para que pueda ingresar la información.

Elija el vendedor y escriba una nota

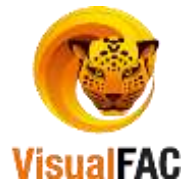

| Vendedor        | Nota              |  |
|-----------------|-------------------|--|
| ANA LUCIA PAUTE | CUENTA POR COBRAR |  |

Si desea crear el Asiento Contable al momento de crear la Nueva Cuenta por Cobrar. El visto de Generar Asiento Contable debe estar seleccionado, ahí se busca la cuenta del Debe y del Haber.

| 🗹 Gen | ierar As | iento Contable |        |       |  |  |
|-------|----------|----------------|--------|-------|--|--|
| Debe  |          |                | $\sim$ | Haber |  |  |

Presione Guardar.

Le presenta el siguiente mensaje, presione SI.

| xc                       | X         |
|--------------------------|-----------|
| Registrar Nueva Cuenta p | or Cobrar |
| Si                       | No        |

Le muestra el siguiente mensaje de confirmación:

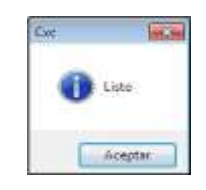

Presione **Aceptar** y le muestra la siguiente pantalla en la cual al presionar **SI** le presenta la pantalla para crear una nueva cuenta por cobrar y al presionar **NO** sale de la pantalla.

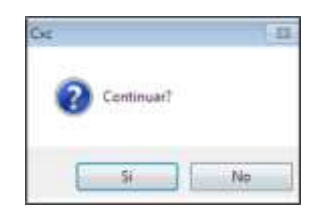

## Listar Recibos

Le permite tener un resumen de recibos emitidos por un período de tiempo, estos son los recibos de los abonos o pagos que han hecho los clientes a la empresa, aquí también le permite reimprimir recibos.

Clic en:

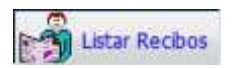

Muestra una lista completa de todos los recibos que se han elaborado.

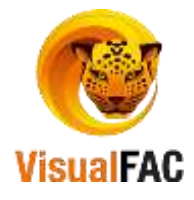

| 1/07/2017   | 01/08/2017 |                 | ADMIN               | +          | 21     |         |                  |               |         |
|-------------|------------|-----------------|---------------------|------------|--------|---------|------------------|---------------|---------|
| Recibo      | Número     |                 | Cliente             | Fecha      | Total  | Anuladi | LISTRECIBOS_NOTE | Usuario       | Vendedr |
| 2017-030074 |            | ROMAN TOR       | RES ARGENES MIGUEL  | 03/07/2017 | 283.29 |         |                  | WASHINTON CA  | WILFROM |
| 2017-038075 |            | ROMAN TOR       | RES ARGENES MIGUEL  | 03/07/2017 | 27.37  | 1       |                  | WASHINTON CA  | WILFRE  |
| 2017-038076 |            | ALVARADO P      | PITIZACA ALBA MARIA | 03/07/2017 | 39.79  |         |                  | WASHINTON CA  | WILFRE  |
| 2017-038077 |            | ANDRANGO (      | CARRERA HUMBERTO    | 03/07/2017 | 60.00  |         |                  | WASHINTON CA  | WILFRE  |
| 2017-038078 |            | CHILLOGALL      | O ALVARADO LUZ VE   | 03/07/2017 | 50.00  |         |                  | WASHINTON CA  | WILFRE  |
| 2017-038079 |            | GAONA CAM       | ACHO ANGELITA       | 03/07/2017 | 20.00  |         |                  | WASHINTON CAL | WILFRE  |
| 2017-038088 |            | VILLAMAGUA      | AGUIRRE RICARDO J   | 01/07/2017 | 169.15 |         |                  | SECRET        | VENTAS  |
| while danas |            | Cecilie Hillers |                     |            |        |         |                  |               |         |

Ingrese un rango de fecha para visualizar los recibos. Si desea listar por:

| Transacciones Vigentes | - |
|------------------------|---|
| Todas las Transaccones |   |
| Transacciones Vigentes |   |
| Anular                 |   |

Todas las transacciones: lista todas las transacciones. Transacciones Vigentes: lista las transacciones que se encuentran vigentes. Anular: lista las transacciones que han sido anuladas.

Puede aplicar el filtro por el cliente.

Puede seleccionar un usuario específico o seleccionar todos.

| SONIA DIAS<br>SORAYA CHAUNAY ,<br>TOVACOMPU |           |     |
|---------------------------------------------|-----------|-----|
| VANESSA CHAMBA<br>VERONICA<br>WILSON PIEDRA | TOVACOMPU | - 1 |

En caso que requiera revisar las diversas acciones que se han ejecutado presione en Bitácora y le lista todas las

acciones que ha ejecutado

#### **Procesos**

Le permite agrupar varias cuotas diferidas de un cliente, en una sola, es decir si un cliente tiene varias cuotas pendientes de pago, las puede consolidar en una sola y darla de baja como una cuenta por cobrar vigente, además permite aplicar recargos o descuentos que se suman o restan a la nueva cuenta agrupada.

Clic en:

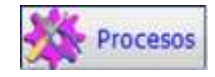

Le presenta las siguientes opciones:

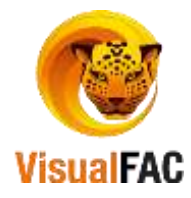

| 🎸 Procesos en Factur | acion                        |                    | • 💌 |
|----------------------|------------------------------|--------------------|-----|
| Agrupar Cuel         | <b>§1</b><br>ntas por Cobrar | Cancelar por zonas |     |
| Estados              | de cuenta                    |                    | _   |
|                      |                              |                    |     |

#### Agrupar Cuentas por Cobrar:

• Seleccione el cliente, elija el vendedor, digite el número de factura, elija el número de cuotas en la cual se va a cancelar la CXC.

| CUENCA NAC                              | AS CUE              | NCA MACAS FLO               | R PIEDAD           |                   | Vendedor<br>IGNACIO GALLE | 605        |           | Santa<br>Santa                  |                   |
|-----------------------------------------|---------------------|-----------------------------|--------------------|-------------------|---------------------------|------------|-----------|---------------------------------|-------------------|
| echa<br>osite/2012<br>Nota<br>CUENTAS P | Vence<br>99/10/2912 | Recardo                     | 0.00               | to<br>8.00        | Total<br>320.0            | Nro. Cuota | Valor Ces | 320.00                          | Reversar grupo    |
| No Dec                                  | fectu               | Vencimiento<br>2 19/10/2512 | Tinter 5<br>120.00 | Datance<br>329.80 | Wendedar<br>MARBEL VEJVA  | 12         | - W       | incimiento Cuota<br>8/19/2012 1 | Balance<br>329.00 |
| 1                                       | 091000              |                             |                    |                   |                           |            |           |                                 |                   |

• Presione Marcian posteriormente presione AGRUPAR para que la cuenta se agrupe en una sola.

|                | .00            | and a sub- |                      |            | Weindoctor |        |                    | Facto | eia ( ) |             |   |
|----------------|----------------|------------|----------------------|------------|------------|--------|--------------------|-------|---------|-------------|---|
| Incha BUTR2012 | Vence<br>Vence | Recarde    | Line Des             | 0.00       | Total      | 120.20 | HIN. CAUGH Value L | -     | 220.00  | বাক         |   |
| CUENTAS F      | POR COBRAN     |            | 1 10000              |            |            |        |                    | 11    | Аргарая | Manantar ge |   |
|                |                |            | 09/10/2012           | 09/11/2012 | 1          |        | 320.00             |       |         |             |   |
|                |                |            |                      |            |            |        |                    |       |         |             |   |
| ADRIAN A       |                |            | Sidesary Information |            |            |        | 320.00             |       |         | 320.        | 5 |

• Digite su contraseña, y presenta el siguiente mensaje

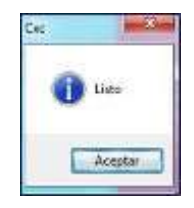

# Cancelar por Zonas

Le permite cancelar las cuentas por zonas como lo indica.

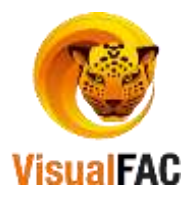

| 🞸 Cancelar por Zona |      |   |
|---------------------|------|---|
|                     | 0.00 | 2 |

Seleccione la zona que desea cancelar y digite el monto, luego de clic en la manito para ejecutar la cancelación.

| Cancelar por Zona |     | 0    | 0 |
|-------------------|-----|------|---|
| ALAMOR            | (e) | 1.50 | 2 |

Una vez que se ejecuta la acción le mostrará el siguiente mensaje.

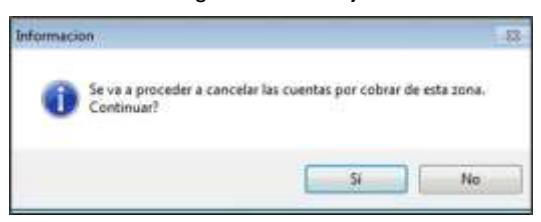

Presionamos SI y muestra la siguiente ventana.

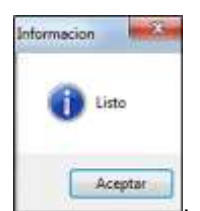

# Reporte de Cupos

Le permite asignar el valor del Cupo de Crédito, para cada empleado que pertenece a una Institución en particular, así como el valor del diferido con que va a contar el cupo.

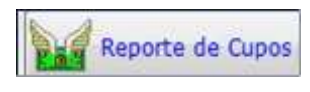

|                     |                                                | Contract of the second second | Visual FAC (B) | Tevacompu  | Cia Ltda |      |
|---------------------|------------------------------------------------|-------------------------------|----------------|------------|----------|------|
| Cupo CER            | Diferido CERD                                  | Credito Diferido              |                |            |          |      |
| ILICIDIE IF IGINIS  | 13 IK IL IMINIOIPIOIRIS IT IUTVIWEX IV 12 1221 | Cupo Diferido                 |                |            |          |      |
| IE ARAM ARAMA ARAMA |                                                | Cupo Normal                   |                |            |          |      |
|                     | Institución                                    |                               |                |            |          |      |
|                     | EMPRESA 1                                      |                               |                |            |          | 83   |
| RUC/CI              | Nombre                                         |                               | Cupo I         | Diferido I | Dife     |      |
| 1101622247          | ACARO BETANCOURT LINO DE JESUS                 |                               | 100.00         | 0.00       | 1        | - 11 |
| 1101954673          | BENALCAZAR BALCAZAR JENNY ESPAÑA               | <b>k</b> ::                   | 200.00         | 0.00       | 0        |      |
| 1104698517          | CUENCA MACA'S FLOR PIEDAD                      |                               | 200.00         | 0.00       | D.       |      |
|                     |                                                |                               |                |            |          |      |
|                     |                                                |                               | 1              | -          | 1        |      |

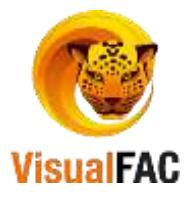

Haga uso del MED para crear un Nuevo, Editar o Eliminar un registro.

Dar Nuevo Cupo a un Cliente:

- Seleccione la Institución.
- Si la Institución, no se encuentra dentro de la Lista, proceda a crear una nueva institución, siguiendo los pasos detallados en el *Módulo Directorio.*
- Presione Nuevo y presenta:

| Asignar Clientes a l | nstitución<br>06 00000000019 |       |                  |       |
|----------------------|------------------------------|-------|------------------|-------|
| CUENCA MACAS         | Cliente                      | (EDAD |                  | 19.00 |
| Diferi               | đa                           |       |                  |       |
|                      | Сиро                         | 0.00  | Olferido<br>0.00 |       |
|                      |                              |       |                  |       |

- Seleccione al cliente, llene los datos solicitados.
  - Digite el valor del Cupo.
  - Digite el valor Diferido (opcional o aplicado en casos especiales).
- Presione guardar y el Nuevo Cupo quedará guardado.

SI desea crear una copia de la Institución seleccionada con todos sus clientes, clic en

Le muestra el siguiente mensaje:

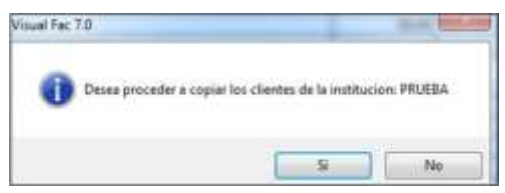

Presione SI, le indica el siguiente mensaje:

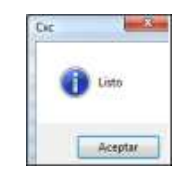

Acepte y muestra una Copia de la Institución.

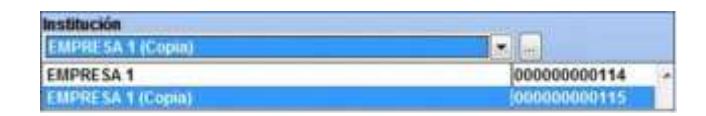

Para asignar el valor de Crédito Diferido, Cupo Normal y Cupo Diferido de forma masiva a todos los clientes.

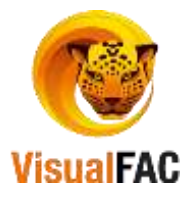

|         |                       |                      |              |              | redito Diferido<br>Cupo Diferido<br>Cupo Normal |        |         |    |           |         |
|---------|-----------------------|----------------------|--------------|--------------|-------------------------------------------------|--------|---------|----|-----------|---------|
| Para    | asignar               | Crédito              | Diferido     | presione     | Credito Diferido                                | le     | muestra | el | siguiente | mensaje |
| Presion | e <1> -> Activar Defe | nido <2> -> Desactiv | , elij       | a la opción  | que necesite:                                   |        |         |    |           |         |
| Elegir  | nos <b>1</b> si des   | ea Activar           | el Crédito D | iferido o en | su caso <b>2</b> para De                        | sactiv | varlo.  |    |           |         |
| Le pic  | le que digit          | e su clave           |              |              |                                                 |        |         |    |           |         |
|         |                       |                      |              | 43. Action   | Déendor (20.)                                   |        |         |    |           |         |
| Le inc  | lica el sigui         | ente mensa           | aje:         |              |                                                 |        |         |    |           |         |
|         |                       |                      |              |              | KC CONTRACTOR                                   |        |         |    |           |         |

Aceptar

para confirmar la acción.

58,00

52.00

digite la cantidad del cupo diferido,

digite la cantidad del cupo diferido, presione

Cupo Diferido

<<ENTER>> digite su clave para confirmar la acción.

Tresswo

Cupo Normal

Una vez asignados los valores de los cupos puede visualizarlos:

Para asignar Cupo Diferido presione

presione<<ENTER>> digite su clave

Para asignar Cupo Normal presione

| Cupo CER             | 0 Diferido CERO                                                                                                    | Credito Diferido                                                                                                    | Visual FAC | (R) Tevacourpu | Cia, L | tda. |     |
|----------------------|----------------------------------------------------------------------------------------------------|----------------------------------------------------------------------------------------------------|------------|----------------|--------|------|-----|
| letele le te te tuit | The full balance is a second set of the factor of the first set of the first second set of the first second second s | Cupo Diferido                                                                                                    |            |                |        |      |     |
| 10101010101010111    |                                                                                                    | Cupo Normal                                                                                                    |            |                |        |      |     |
|                      | Institución                                                                                                    | and the second second sec |            |                | 3/     | 1000 | 1.2 |
|                      | EMPRESA 1 (Copia)                                                                                                    |                                                                                                    |            |                | 1      | 學    | K   |
| RUCICI               | Nomb                                                                                                    | re                                                                                                    | Cupo       | Difendo        | Dife   | -    |     |
| 101622247            | ACARO BETANCOURT LINO DE JESU                                                                                                    | \$                                                                                                    | 58.00      | 52.00          | 1      |      |     |
| 101954673            | BENALCAZAR BALCAZAR JENNY ESI                                                                                                    | >Aña                                                                                                    | 58.00      | 52.00          | 2      |      |     |
| 104698517            | CUENCA MACAS FLOR PIEDAD                                                                                                    | over s                                                                                                    | 58.00      | 52.00          | Ł      |      | -   |
|                      |                                                                                                    |                                                                                                    |            |                |        |      | -   |

El reporte impreso queda de la siguiente manera:

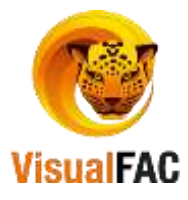

| ~~           | PIENCIAI                           | TIMONA                                                                                                    |                  | Pag. 1                 |
|--------------|------------------------------------|----------------------------------------------------------------------------------------------------|------------------|------------------------|
|              |                                    |                                                                                                    |                  | Fecha: 1010/2012       |
| ANC          | 08 13-82 Y A                       | V GRADI COLOUBIA                                                                                           |                  | BOTH: 1214/189         |
| 703          | Be                                 | 2200                                                                                                    |                  |                        |
|              |                                    |                                                                                                    | b                |                        |
|              |                                    |                                                                                                    |                  |                        |
|              |                                    | DETITIZION EMBRESA 1/Co                                                                                    | (<br>            |                        |
|              |                                    | INSTITUCION: EMPRESA I (Co                                                                                 | pia)             |                        |
| ы.           | Cedula                             | INSTITUCION: EMPRESA 1 (Co<br>Cliente                                                                      | pia)<br>Telefono | Cupo                   |
| N.<br>1      | Ceckula<br>1101422247              | INSTITUCION: EMPRESA 1 (Co<br>Cliente<br>ACABO SETANCOURT LINO DE JESUS                                    | pia)<br>Telefono | Cupe<br>88.00          |
| N.<br>1<br>2 | Cedula<br>1101422247<br>1101954673 | INSTITUCION EMPRESA 1 (Co<br>Cliente<br>ACARO BETANCOURT LINO DE JESUS<br>BENALCAZAR BALCAZAR JENNY ESFAÑA | pia)<br>Telefono | Cupo<br>52.00<br>58.00 |

# Cancelación de Cuentas por Cobrar por Factura

Le da la opción de cancelar directamente y de manera más rápida, por el NÚMERO DE FACTURA.

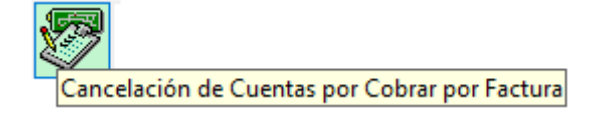

Use las siguientes opciones para realizar una cancelación:

• Seleccione el tipo de búsqueda

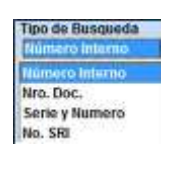

• Escoja el tipo de comprobante

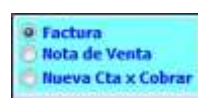

• En el campo **Factura** digite el número del comprobante del que se va a cancelar, los campos se cargan automáticamente, datos como: Cliente, Vendedor, Fecha, Total y Saldo, son copiados directamente, como puede observar en la siguiente pantalla:

| and the second second s | eda               | Cliente    |         |      |        |           |       | Total \$    | 0        |    |
|----------------------------------------------------------------------------------------------------|-------------------|------------|---------|------|--------|-----------|-------|-------------|----------|----|
| No. SRI                                                                                                    |                   | A&O CONS   | ULTORES | ASO  | IADOS  |           |       | 10000       | 399.50   |    |
|                                                                                                    |                   | Vendedor   |         |      |        |           |       | Saldo       |          | -  |
| o Factura                                                                                                    | 111               | JORGE RAN  | MIREZ   |      |        |           |       |             | 299,50   | 0  |
| Nota de Ve                                                                                                    | inta<br>In Column | Fecha      | Vencimi | ento | Dias V | Cheques F | ost.  |             |          | -  |
| O HUEVA LTA                                                                                                    | x coprar          | 10/10/2012 | 09/11/2 | 012  | 0      | 0         | 00    |             | 0.0      | DÍ |
| 2012-012676                                                                                                    | Land and Lands    | 10/        | 10/2012 | 962  | i      |           |       | 299.50      | Efectivo |    |
|                                                                                                    | Bar               | 607        |         |      |        |           | annai | <b>1</b> 11 | Gontita  |    |
| Aentamento .                                                                                                    |                   |            |         |      |        |           |       |             |          |    |
| Ambanananiko<br>10/10/2012                                                                                                    |                   |            |         |      |        |           |       |             |          |    |
| Amplimiento<br>10/10/2012<br>Tota                                                                                                    |                   |            |         |      |        |           |       |             |          |    |

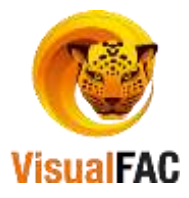

• Digite la cantidad de la Cuota Inicial, escoja la forma de Pago:

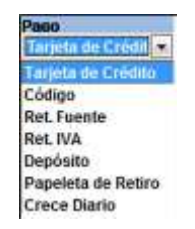

• Dependiendo de la forma de Pago que elija las opciones se activa, Ej.: si elige cheque se activa el casillero para que elija la Institución Bancaria, digite el N° de Cheque y el N° de Cuenta.

| Vencimiento        | Banc       | 0                                                                                                    |            |                 |             | and a state             | Cheque (          | Cuenta                                  |
|--------------------|------------|----------------------------------------------------------------------------------------------------|------------|-----------------|-------------|-------------------------|-------------------|-----------------------------------------|
| 21/06/2012         | BAN        | ICO DE GUA                                                                                                    | YAQUIL     |                 |             |                         | 152639            | 21061039                                |
| En el c            | ampo no    | ota digite a                                                                                                    | alguna de  | escripción a    | isociada c  | on la a<br>gittir Page? | nulación de la fa | ctura.<br>resione <b>SI</b> , y la deur |
| • 1103101          | ie guare   | iai, y apa                                                                                                    |            | iguiente m      | chisaje.    |                         |                   |                                         |
| pendier            | nte quec   | la cancela                                                                                                    | ida.       |                 |             |                         |                   |                                         |
| necesita revisar e | Detalle    | de los pa                                                                                                    | gos, activ | Valor           | le de pagos | , y                     | presenta:         |                                         |
| 12                 | HECEG      | LALCANCE FM                                                                                                    | 10/10/2012 | Valor<br>100.00 | numero      | CDER                    | a Dance           |                                         |
|                    | 012-012070 | ACCANCE EN                                                                                                    | TUTTUZUTZ  | 109.00          |             |                         |                   |                                         |
|                    |            |                                                                                                    |            |                 |             |                         |                   |                                         |
| 1 million          | Con la     | and the second second se |            |                 |             |                         |                   | A R . MARKED                            |

## Reporte de Cheques Posfechados

Presenta una lista con todos los cheques que han sido girados a nombre de la empresa y que usted tiene que enviar a depositar, se enlaza con la opción de cuadro de cheques que se encuentran en el ícono de reportes, permitiéndole visualizar el pago con cheque y enviar a depositar (dar de baja el Cheque), cancelando la cuenta por cobrar.

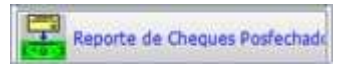

| Esporte de C  | Therques Putfecto | dist.    |                |                                                                                                    |              |                 |           |           |                |          | 0.3           | -    |
|---------------|-------------------|----------|----------------|----------------------------------------------------------------------------------------------------|--------------|-----------------|-----------|-----------|----------------|----------|---------------|------|
| ACTION        | Sin Depoint ar    | Vena     | serie 5        | Swisión i A                                                                                                    | Por Caleroe  | (Tedes)         | 0e        | (tet      |                | -        |               |      |
| Protestados   | Depositable       | Todan b  | an Transaccia  | 0114 - Um                                                                                                    | Laria .      |                 | 6         |           |                |          | 1.0           |      |
| Anutados      | Todae             | Todas 3  | ns Transaccia  | on Fech                                                                                                    | Dep. 07/10/2 | 110             |           |           |                |          |               |      |
| Dentucin      |                   |          |                |                                                                                                    | 2            |                 |           |           |                |          |               |      |
| Decs.         |                   | 14       | echa venici ma | oficada na                                                                                                    | etter The    | their Sciencert | 50 C      |           |                |          |               |      |
| Recaut.       |                   | 3        | DOLAR          | The state of the state of the s |              | - 40            | 1         |           | 01/01/2016 07  | 10/2016  |               |      |
| 0             | kenta             | TIPO     | EMESION        | PAGO                                                                                                    | COBRO        | NUMERO          | CUENTA    | BAN       | O WLO          | R VIS    | Titular -     | No.  |
| ABAD ABAD     | JULIA ERNESTI     | TABJETA  | 14/07/2018     | 14/07/2016                                                                                                    | 01/01/2008   |                 |           | No output | 0              | 3.24 1   | ABAD ABAD J   | E E  |
| CAGUA MAN     | ZABA CRISTOBI     | CHEQUE   | 25/01/2018     | 25/01/2016                                                                                                    | 01/01/2000   | 123             |           | BANCO DE  | GUAW           | 11 00.84 | Chente: CAGU  | W S  |
| CARCHE RIO    | FRIO DIEGO MAJ    | CHEQUE   | 17/05/2015     | 17/06/2016                                                                                                    | 01/01/2000   | 88              |           | BANCO DE  | GUAYA          | 4.50 10  | Cliente: CARC | 145  |
| SARANGO C     | ARRION LEIDY A    | CHEQUE   | 16/05/2016     | 16/05/2016                                                                                                    | 01/01/2000   | 1               |           | BANCO DE  | GUAM           | 1.00 210 | Clemie: SARA  | 105- |
| 10            |                   | _        | 15             | 24                                                                                                    | _            | 10 m            |           |           | 202            |          | -             |      |
|               | 11 明              |          |                |                                                                                                    | Unice d      | 939             |           |           | 1,29           | 1.63     |               |      |
|               | Ba                | 1 4      | utite 2        | ~                                                                                                    | 1            | R               |           | -         | 103            |          |               |      |
| 1 PP          | Child I           |          | 1              | -                                                                                                    | 1 94         | 1               | 2         | 007       | RQ-            | Cent     | ro de Conto   |      |
| Depoint of Oc | c. Hodificar da   | the Post | August 191     | Antoher                                                                                                    | Densibactor  | CH VerFat       | farms Mar | Germanne  | Cover Interest | 100716   | FIAL          |      |

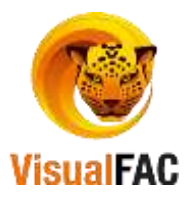

Si

Para obtener un reporte mejor estructurado, hacer uso de los siguientes filtros:

| Actives      | ShDepmier    | Wers  | cimiento Exclón        | Per Cob    | Todos              | Detta | W                     |
|--------------|--------------|-------|------------------------|------------|--------------------|-------|-----------------------|
| Protestadoo. | Depositation | Todas | ias Transaccion        | Utueto     | <b>a</b>           | 1     | 18                    |
| Anulation    | Todas        | Todas | las Transaccion/ 🚽     | Fecha Dep. | 07/10/2016         | 1     |                       |
| Devolución   |              |       |                        |            |                    |       |                       |
| Data.        |              | 1     | Fecha venc. midificada | Excluir    | Discloir Sciemente |       |                       |
| Receud.      |              | ~     | DOLAR                  |            | v #3               |       | 81/01/2016 07/10/2016 |

- Activos: presenta los cheques que están activos.
- Sin Depositar: presenta los cheques que no han sido depositados.
- Vencimiento: presenta el listado de cheques que están vencidos.
- Emisión: le presenta los cheques con fecha de emisión actual.
- Por Cobros: le permite revisar los cheques que fueron ingresados por cobros.
- Todos: le permite revisar todos los cheques que se encuentran girados a nombre de la empresa
- **Protestados:** le permite revisar los cheques que han sido protestados.
- Depositados: le muestran los cheques que han sido depositados.
- Anulados: le muestran los cheques que están anulados.
- Docs: le muestra los diferentes documentos de los cheques

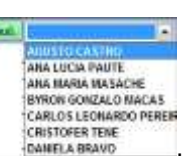

CUOTA FACIL DINNER'S CLUB MASTER CARD

VISA

- Recaudador: le presenta la lista de los recaudadores
- Cliente: si desea revisar los cheques por un cliente determinado, haga clic en Cliente y seleccione

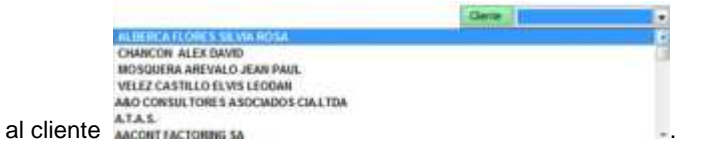

• Usuario: le permite escoger el usuario con el que realizará la acción.

#### **Depositar Cheques Posfechados**

Si desea depositar todos cheques que se encuentran en custodio, realice lo siguiente:

• Señale primero el cheque que va a dar de baja.

| Activas      | See Deposition        | land     | nemto 1                   | been C                | Per Debrin.   | 7,424        | Cherr      | 6)               |               |                         |
|--------------|-----------------------|----------|---------------------------|-----------------------|---------------|--------------|------------|------------------|---------------|-------------------------|
| outestadys.  | Servines.             | Todasi k | es Transaccia             | tes 🔹 🚺               | ien.          |              |            |                  |               | 121                     |
| VILLADOS     | Totes                 | Todan 1  | es Trassaccia             | Foch                  | a Des. 11.292 | HT I         |            |                  |               |                         |
| Availatation |                       |          |                           |                       |               |              |            |                  |               |                         |
| in a         |                       | 1.15     | action covers the         | anishi a              |               |              | 697)       |                  |               |                         |
| and a        |                       | - 51     | Forther dealers and the   | and the second second | ACINH IN      | they believe |            | E at our         | NH7 0100/0017 | <b>A</b> 4              |
| and a        |                       | LT.      | DUL NO                    | Statistics.           | -             | 1-12         |            |                  | ana ton       |                         |
| 0            | NAME OF TAXABLE PARTY | TPO      | Entracet                  | PINGO                 | COBRO         | NUMERO       | CUENTA     | BANCO            | WILOR VI      | Constant of Constant of |
| ACTIVITY &   | KOREKO MUMU           | CHEGOE   | 21022012                  | 010012017             | 0101/1996     | 000782       | 346366264  | BANCO DEL DICH   | 646.88 V      | Country Children        |
| ADDRESS      | CARRENT DODL          | CHECKIE  | 1 2 2 2 2 2 2 2 2 2 2 2 2 |                       |               |              |            |                  |               |                         |
| ARAIHELO     | CABRERA DORA          | CHEQUE   | 11/07/2017                | 01062017              | 0101/1990     | 002122       | 3402002104 | DAME O DEL PROM  | 140.5019      | Calling: Southers       |
| ARAMELO      | CABRERA DORA          | CHEQUE   | 1107/2017                 | 01062017              | 0101/1990     | 100112       | 3402002104 | DAME OF DEL PROM | 140.00 (2)    | CHINE MONT              |
| ARAINELO     | CABRERA DORA          | CHEQUE   | 1107.2017                 | 01062017              | 9101/1996     | 002122       | 3492802104 | DAME OF CHURCH   | 140.00 V      | CHILE MAN               |
| ARAIHELO     | CABRERA DORA          | CHEQUE   | 1107.2017                 | 1042017               | 101010396     | 5 101 104    | J          | DAME OF DEL PL   | 714.50        |                         |
| ARAIHELO     | CABRERA DORA          | CHEQUE   | 1107.2017                 | 91062017              | Litton        | 5 IK 15      |            | BARLO DEL PILO   | 785.85        |                         |

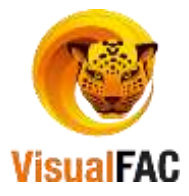

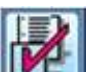

🧾, le presenta el siguiente mensaje.

• Al presionar SI, el sistema por seguridad le pedirá confirmar la tarea con el siguiente mensaje:

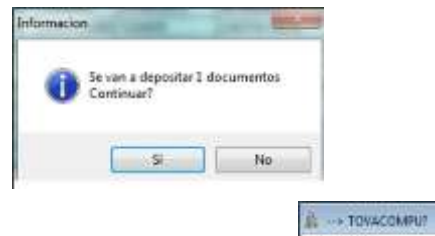

• Al confirmar la orden, el sistema le pedirá su clave personal

| 0C. | ( - all      |         |        |
|-----|--------------|---------|--------|
| 0   | Registrar en | libro b | ancos? |
| C   | ş            | 1       | bl∘    |

• Luego el sistema le pregunta

De un clic en el ícono

•

• Si la respuesta es afirmativa, el sistema muestra la siguiente ventana, mediante la cual la información pasará al libro diario en el Módulo de Bancos.

| Contra antication |                  |                       |      |
|-------------------|------------------|-----------------------|------|
| BANCO DEL AUSTRO  | VISA             |                       |      |
| Periodo           | Fecha Facha      | Tipo Transaccian      |      |
| 2012.10 Octobre   | 18/10/2012 10:10 | 12012 DEPOSITO        | 10   |
| JORGE RAMIREZ     |                  |                       |      |
| 666949 29009909   | F BANCO DE LOJ 1 | 56.00 F.E. 95/10/2011 | 1.10 |
|                   |                  |                       |      |
| 6284              | angerta 15       | 4.00                  |      |
|                   |                  |                       |      |

• Si la respuesta es negativa, el sistema muestra la información de CxC listo.

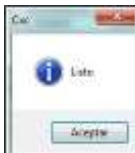

Para confirmar el proceso, el sistema muestra la siguiente información

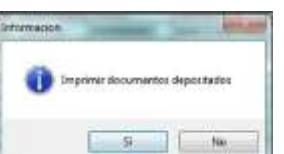

si la respuesta es SI, presenta la vista

El sistema le preguntará
 preliminar de la hoja a imprimirse.

#### Modificar los Cheques en Custodio

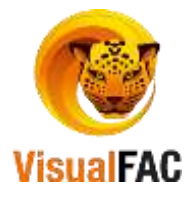

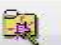

• Seleccione el cheque, presione Modificar datos Modificar Cheque en custodio,

|             |             |      |         | 0    | 0             |  |
|-------------|-------------|------|---------|------|---------------|--|
| Emisión     | Vencimiento | Pago |         | Vend | edor          |  |
| 08/10/2012  | 08/10/2012  |      | 39.00   | IGN  | ACID GALLEGOS |  |
| Según Banc  | 0           |      | N. Cheq | ue   | Cuenta        |  |
| BANCO DE LO | ALC         |      | 25789   |      | 21061039      |  |

- Esta opción le permite modificar:
  - La fecha de vencimiento del Cheque, vendedor, número del Cheque, el Nombre del Banco y el Número de la cuenta.
- Al presionar Guardar, presenta el siguiente mensaje:

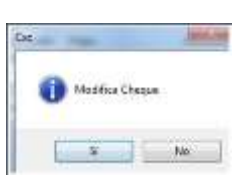

• Ejecute SI.

#### **Protestar un Cheques**

• Seleccione el cheque que fue devuelto por el banco.

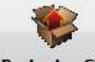

Presione Protestar CH presenta el siguiente mensaje

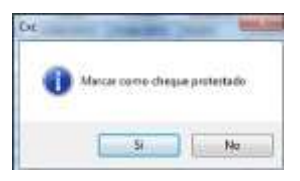

• Presione SI, digite su clave personal

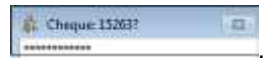

• Muestra la siguiente ventana, la misma que le va a enviar al banco como nota de débito.

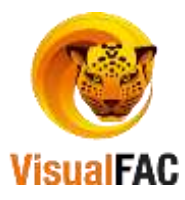

| william .                            | Fecha           | focts        | Tips Transaccille    |   |
|--------------------------------------|-----------------|--------------|----------------------|---|
| 2212.40 Octab                        | ** * 2 10480843 | 101026101    | NOTA DEBITO          |   |
| -                                    |                 |              |                      |   |
| ACCESS NAMES                         |                 |              |                      | - |
|                                      | *:              |              |                      |   |
|                                      |                 |              |                      |   |
| 194                                  |                 |              |                      |   |
| cheque protest                       |                 | PRICEST BAR  | 0.06 LOJ 154.89 F.E. | • |
| inte<br>Cheque protest<br>PS/10/2011 | aas kannes (na  | 1960617 SARK | 0.06 LOJ 156.89 F.E. | • |

| Ċ= | and an |
|----|--------|
|    | 🚺 tas  |
|    | Acepto |

• Muestra el siguiente mensaje:

#### Anular los Cheques en Custodio

Haga clic en

- Seleccione el cheque que va hacer anulado.
  - Esta opción la puede realizan antes de dar de baja un cheque en custodio.

| Dec.           | area.in        |
|----------------|----------------|
| 🚺 Ander Chegas | en Gustenfre I |
| - N.           |                |

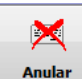

Anular Cheque, le muestra el siguiente mensaje:

• Ejecute SI, muestra una pantalla para que digite el código del usuario y una nota de la razón por la

|                               | A Chengue N. 2003807 22 |
|-------------------------------|-------------------------|
|                               |                         |
|                               | Note                    |
| que se va a anular el cheque. | ANULACIÓN CHEQUE        |

- Presione <<ENTER>> y el cheque queda anulado.
- Para visualizar el cheque anulado, active la opción Anulados.

#### **Devolución Cheque:**

- Seleccione el cheque que va hacer devuelto.
  - Esta opción la puede realizan antes de dar de baja un cheque en custodio.

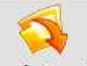

Haga clic en Devolucion CH Devuelve el cheque, le muestra el siguiente mensaje:

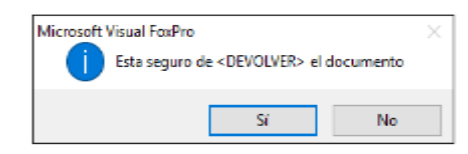

• Ejecute **SI**, muestra una pantalla para que digite el código del usuario y una nota de la razón por la que se va a hacer la devolución del cheque.

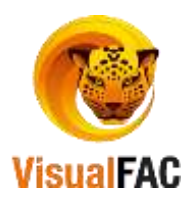

| 🎄 Cheque N.?                                 | 23 |  |
|----------------------------------------------|----|--|
| ****                                         |    |  |
| Nota                                         |    |  |
| PORQUE EL CLIENTE VA A CANCELAR CON EFECTIVO | )  |  |

- Presione <<ENTER>> y el cheque queda devuelto.
- Para visualizar el cheque devuelto, active la opción Devolución.

#### Ver Facturas:

- Seleccione el cheque del cual necesita revisar las facturas que fueron canceladas con el mismo.
  - Esta opción la puede realizan antes de dar de baja un cheque en custodio.

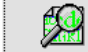

- Haga clic en Ver Facturas, muestra la siguiente pantalla:
- Ejecute **SI**, muestra una pantalla para que digite el código del usuario y una nota de la razón por la que se va a hacer la devolución del cheque.
- Presione <<ENTER>> y el cheque queda devuelto.
- Para visualizar el cheque devuelto, active la opción Devolución.

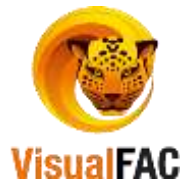